World leading PV Inverter Manufacturer

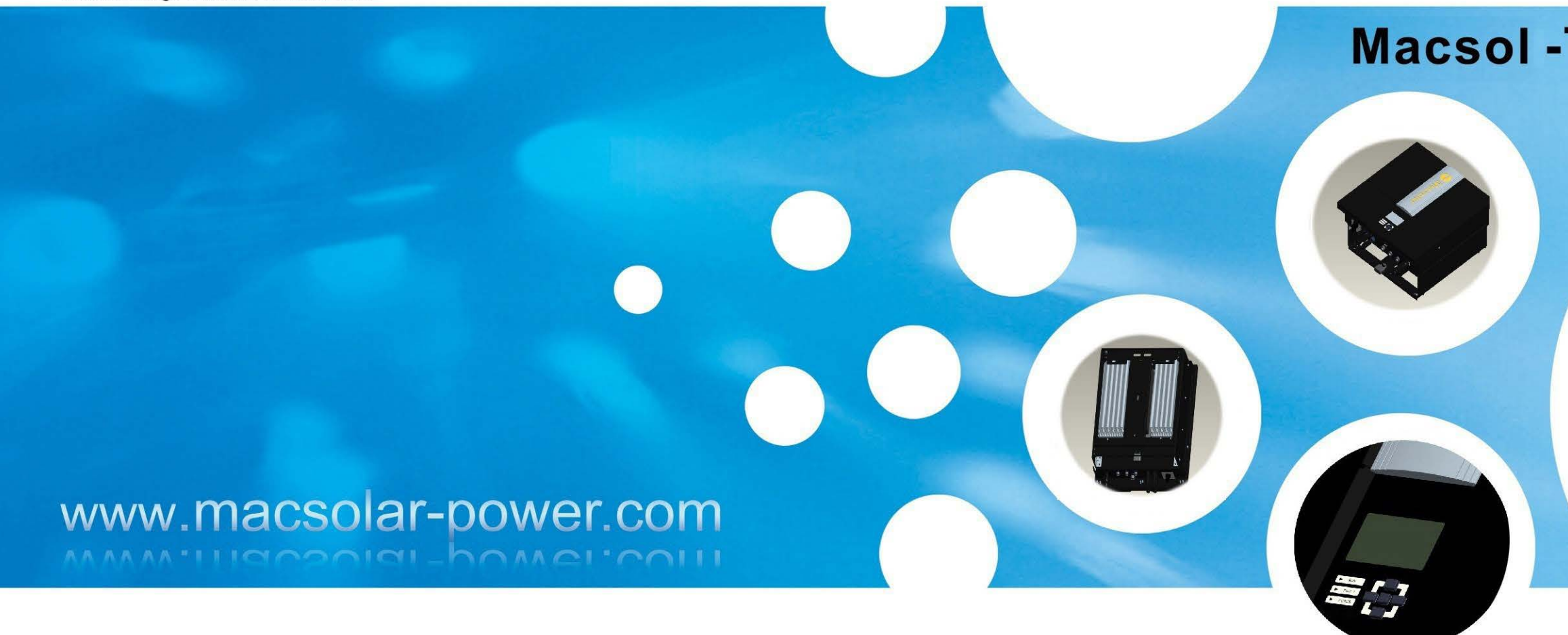

Shanghai Macsolar Power Co.,Ltd

ADD.Level 4, 7/836 Shengli Road.Pudong,201201,Shanghai,P.R.China TEL: +86-21-50720885 68689998 FAX: +86-21-50720639 E-mail:service@macsoolar-power.com

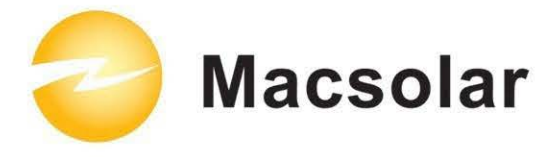

# Macsol -TL3K/TL4K/TL5K

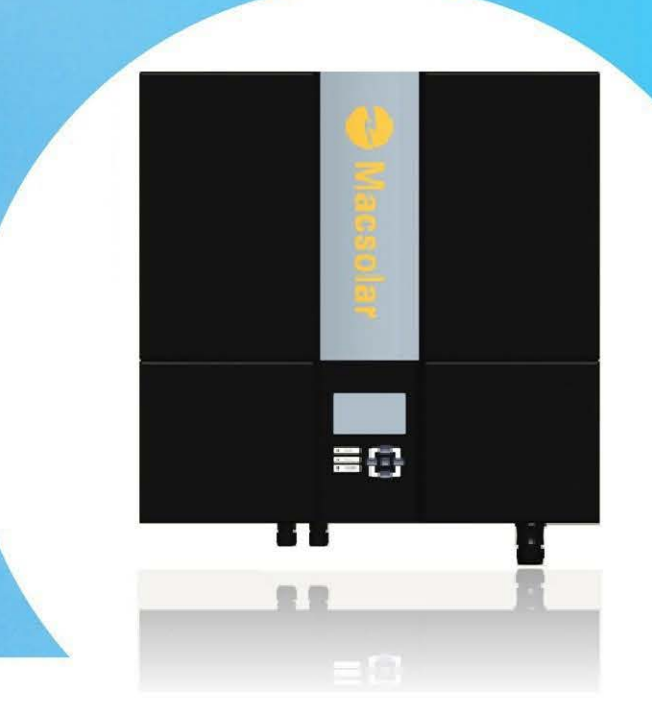

User Manual -Installation -Operation

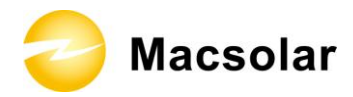

#### INDEX

| Inde | ex    |                                     |
|------|-------|-------------------------------------|
| 1.   | Notes | s on this manual                    |
| 1.   | .1 Sc | cope of Validation3                 |
| 1.   | .2 Sy | ymbols Used4                        |
| 1.   | .3 Ta | arget Group5                        |
| 2.   | Prepa | aration                             |
| 2.   | .1 Sy | ystem Demonstration                 |
| 2.   | .2 Sa | afety Instructions7                 |
| 2.   | .3 Ex | xplanations of Symbols on Inverter9 |
| 3.   | Prod  | uct Information                     |
| 3.   | י0 1. | verview                             |
| 3.   | .2 M  | lajor Characteristics11             |
| 3.   | .3 Da | atasheet12                          |
| 4.   | Unpa  | acking                              |
| 4.   | .1 As | ssembly parts13                     |
| 4.   | .2 Pr | roduct Appearance15                 |
| 4.   | .3 Pr | roduct Identification               |
| 4.   | .4 Fu | urther Information19                |
| 4.   | .5 Cι | ustomer notice19                    |
| 5.   | Insta | llation                             |
| 5.   | .1 Sa | afety20                             |
| 5.   | .2 M  | lounting Instructions21             |
| 5.   | .3 Sa | afety Clearanœ22                    |
| 5.4  | .4 M  | lounting Procedure                  |
| 5.   | .5 Sa | afety Lock                          |
| 5.   | .6 Cł | heck Varistors                      |

# Macsolar

| 6. E         | Electrical Connection                       |  |
|--------------|---------------------------------------------|--|
| 6.1          | Safety                                      |  |
| 6.2          | Overview of Connection Area31               |  |
| 6.3          | AC Side Connection                          |  |
| 6.4          | DC Side Connection                          |  |
| 6.5          | DC Side Adapter plug & Cable requirements42 |  |
| 6.6          | DC Side Disconnection43                     |  |
| 6.7          | Communication and Monitoring Device44       |  |
| <b>7</b> • C | Configuration                               |  |
| 7.1          | LCD Display45                               |  |
| 7.2          | Setup47                                     |  |
| 7.3          | Event number table53                        |  |
| 7.4          | Further information for the event record54  |  |
| 8. R         | Recycling and Disposal61                    |  |
| <b>9.</b> C  | Guaranty Scope and Guaranty Service         |  |
| 9.1          | Macsolar Factory Guaranty Scope62           |  |
| 9.2          | Guaranty Conditions62                       |  |
| 9.3          | Guaranty Exclusion                          |  |
| 10.          | Contact                                     |  |
| 11.          | System Commissioning Confirmation Report    |  |
| Abbreviation |                                             |  |

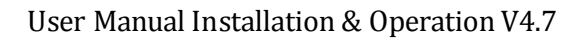

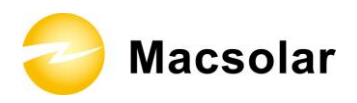

# **1. NOTES ON THIS MANUAL**

#### 1.1 Scope of Validation

The main purpose of this User's Manual is to provide instructions and detailed procedures for installing, operating, maintaining, and troubleshooting the following Macsolar Grid-Tied Solar Inverter:

- Macsol-TL3K
- Macsol-TL3.6K
- Macsol-TL4K
- Macsol-TL5K

Please keep this manual all time available in case of emergency.

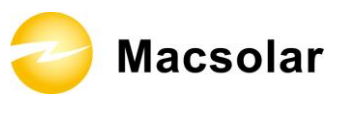

#### 1.2 Symbols Used

# DANGER

DANGER indicates a hazardous situation which, if not avoided, will result in death or serious injury.

WARNING

WARNING indicates a hazardous situation which, if not avoided, can result in death or serious injury or moderate injury.

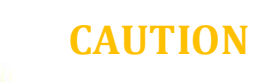

CAUTION indicates a hazardous condition which, if not avoided, can result in minor or moderate injury.

NOTICE

NOTICE indicates a situation that can result in property damage, if not avoided.

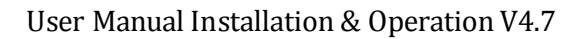

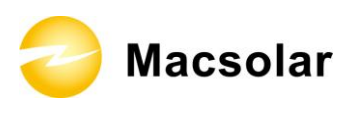

#### 1.3 Target Group

Chapter 1, 2, 3, 4, 7, 8, 9, 10 and Chapter 11 are intended for anyone who is intended to use Macsolar Grid-Tied Solar Inverter. Before any further action, the operators must first read all safety regulations and be aware of the potential danger to operate high-voltage devices. Operators must also have a complete understanding of this device's features and functions.

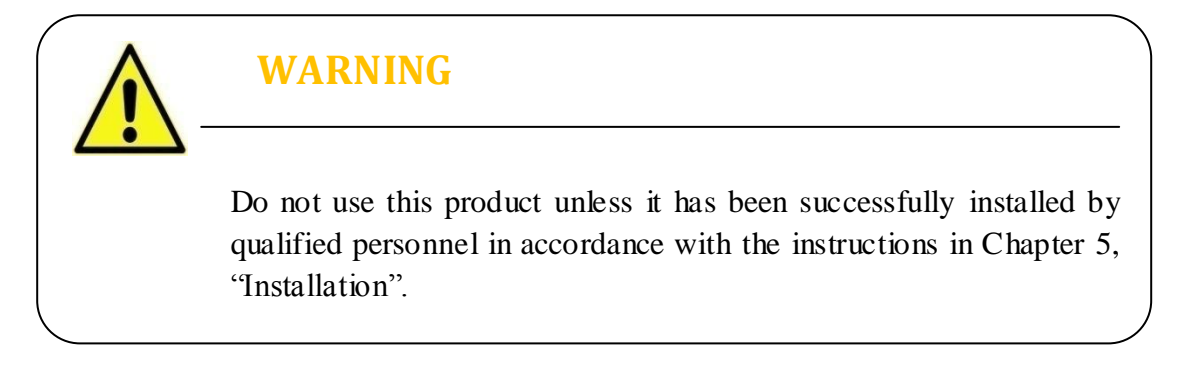

Chapter 5, and Chapter 6 are only for qualified personnel who is intended to install or uninstall the Macsolar Grid-Tied Solar Inverter.

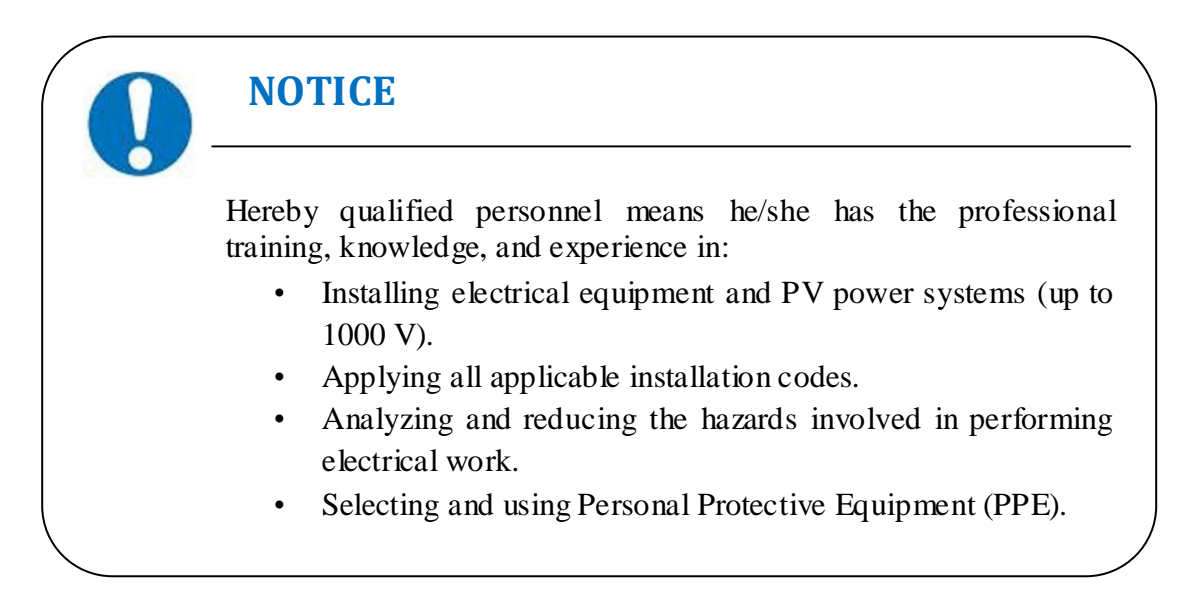

All installation, commissioning, maintenance, repair and recycling of Macsolar Inverter must be done only by qualified personnel.

# MacsolarPREPARATION

#### 2.1 System Demonstration

Solar energy generation systems, based on photovoltaic modules, nowadays represent the most suitable solution, in particular for domestic power levels, to reduce the energy consumption produced by oil and gas. Moreover in different European countries, electricity companies are providing money incentives for the energy produced by renewable sources and injected into the utility grid.

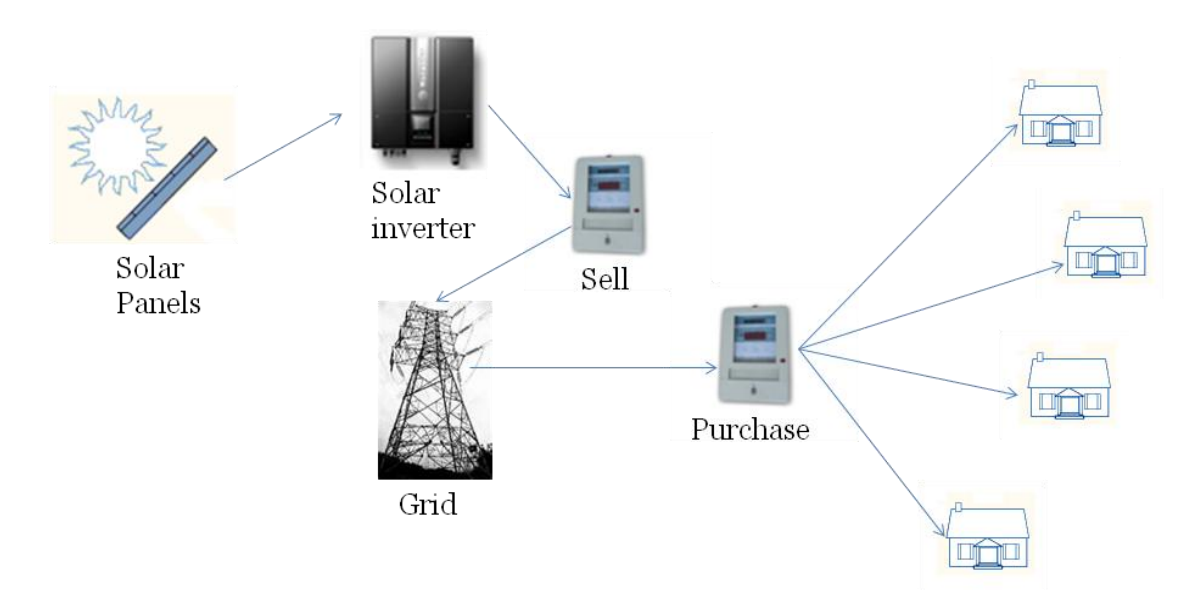

The solar inverter is a critical component in a solar energy system. It performs the conversion of the variable DC output of the PV modules into a clean sinusoidal 50 or 60 Hz AC current that is then applied directly to the commercial electrical grid or to a local grid electrical network. Typically, communications capability is included so users can monitor the inverter and report on power and operating conditions, provide firmware updates and control the inverter grid connection. Depending on the grid infrastructure wired (RS-485, CAN, Power Line Communication, Ethernet) or wireless (Bluetooth, ZigBee/IEEE802.15.4, 6loWPAN) networking options can be used.

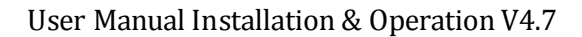

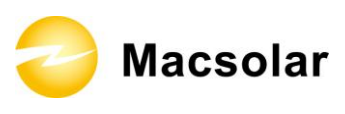

#### 2.2 Safety Instructions

# DANGER

#### DANGER due to electrical shock and high voltage

**DO NOT** touch the operating component of the inverter, it might result in burning or death.

**TO** prevent risk of electric shock during installation and maintenance, please make sure that all AC and DC terminals are plugged out.

**DO NOT** touch the surface of the inverter while the housing is wet, it might lead to electrical shock.

**DO NOT** stay close to the instruments while there are severe weather conditions including, storm lighting, and etc.

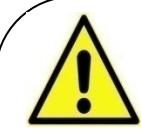

# WARNING

The installation service recycling and disposal of the inverters must be performed by qualified personnel only in compliance with national and local standards and regulations. Please contact your dealer to get the information of authorized repair facility for any maintenance or repairmen.

Any unauthorized actions including modification of product functionality of any form will affect the validation of warranty service, Macsolar may deny the obligation of warranty service accordingly.

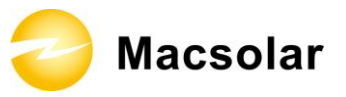

# **CAUTION**

The PV inverter will become hot during operation please don't touch the heat sink or peripheral surface during or shortly after operation.

Risk of damage due to improper modifications.

Never modify or manipulate the inverter or other components of the system.

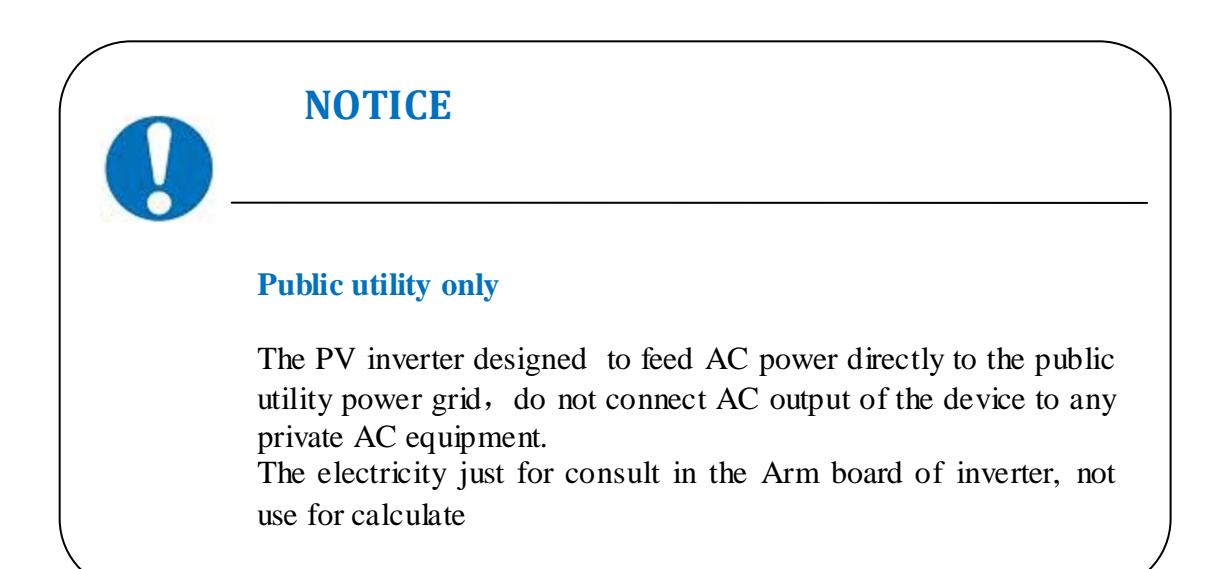

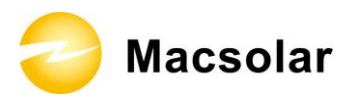

# 2.3 Explanations of Symbols on Inverter

| Symbol                                                                                                    | Description                                                                                                    |
|----------------------------------------------------------------------------------------------------|----------------------------------------------------------------------------------------------------|
|                                                                                                    | Dangerous electrical voltage<br>This device is directly connected to public grid, thus all<br>work to the inverter shall only be carried out by qualified<br>personnel.                                                                      |
|                                                                                                    | <b>DANGER to life due to high electrical voltage!</b><br>There might be residual currents in inverter because of large capacitors. Wait <b>10 MINUTES</b> before you remove the front lid.                                                   |
|                                                                                                    | <b>NOTICE, danger!</b><br>This device directly connected with electricity generators and public grid.                                                                                                    |
|                                                                                                    | <b>Danger of hot surface</b><br>The components inside the inverter will release a log of heat<br>during operation, DO NOT touch aluminum housing during<br>operating.                                                                        |
|                                                                                                    | A record has occurred<br>Please go to Chapter 7.4 " Further information for the event<br>record" to remedy the record.                                                                                                    |
| R                                                                                                    | This device SHALL NOT be disposed of in residential<br>waste<br>Please go to Chapter 8 "Recycling and Disposal" for proper<br>treatments.                                                                                                    |
| $\mathbf{X}$                                                                                                    | Without Transformer<br>This inverter does not use transformer for the isolation<br>function.                                                                                                    |
| DE                                                                                                    | German mark of conformity<br>The inverter complies with the requirement of the German<br>Grid Regulations.                                                                                                    |
|                                                                                                    | <b>Certified Safety</b><br>The inverter complies with the requirements of the Equipment and Product Safety Act in Europe.                                                                                                    |
| CE                                                                                                    | <b>CE Mark</b><br>Equipment with the CE mark fulfils the basic requirements<br>of the Guideline Governing Low-Voltage and<br>Electromagnetic Compatibility.                                                                                  |
| ATTENTION! Any illegal tempering activity<br>to electronic or mechanic<br>components(perforations,<br>modifications, etc) will affect<br>the validation of the factory<br>guaranty. | <b>No unauthorized perforations or modifications</b><br>Any unauthorized perforations or modifications are strictly<br>forbidden, if any defect or damage (device/person) is<br>occurred, Macsolar shall not take any responsibility for it. |

🔁 Macsolar

# **3. PRODUCT INFORMATION**

3.1 Overview

# Industrial Layout

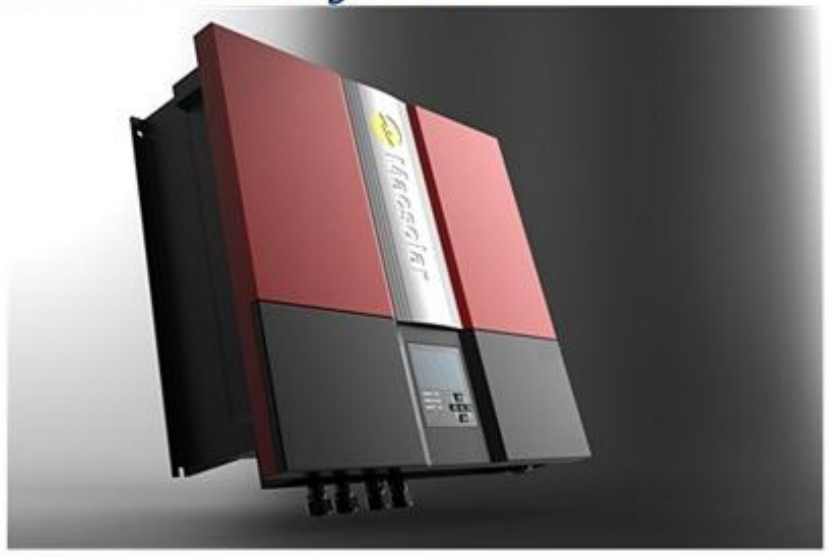

# Reduced Heat Sink Cut the overall machine weight

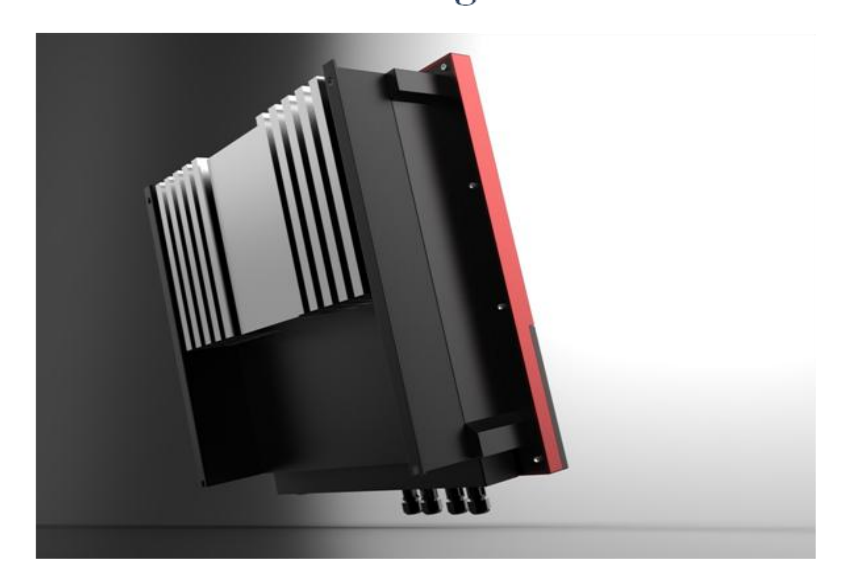

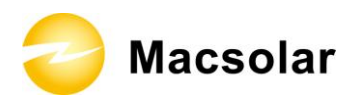

# Shield Protection for DC/AC/Monitoring Connections

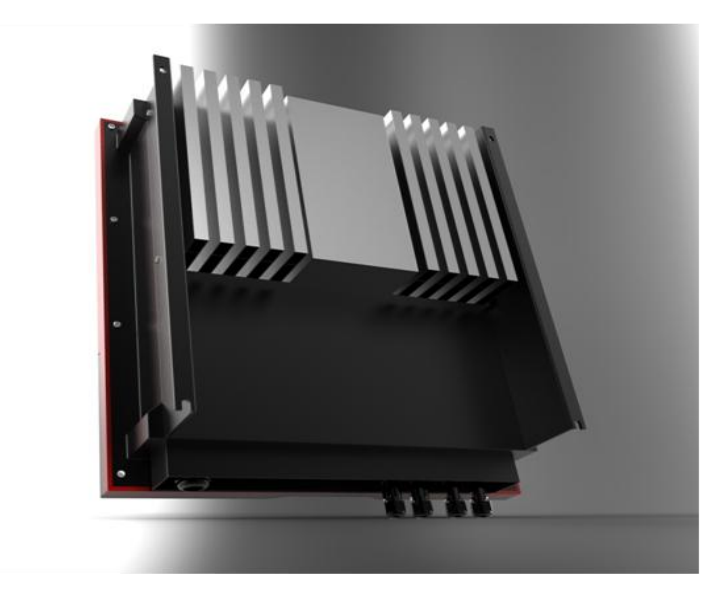

#### 3.2 Major Characteristics

Macsolar inverter has following characteristics which make Macsolar inverter "High Efficiency, High Reliability, High Cost Effective Ratio"

- High DC input voltage, can be connected with more PV panels.
- Wide MPPT voltage range can fit in different locations or various weather conditions.
- High MPP tracking accuracy, catch most of energy from panels and converts it into money in your pocket.
- Complete set of protection methods.

Also, following protection methods are integrated in Macsolar inverter:

- Internal overvoltage
- DC insulation monitoring
- Ground fault protection
- Grid monitoring
- Ground fault current monitoring
- DC current Injection monitoring
- Integrated DC switch

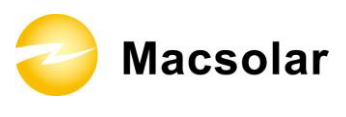

# 3.3 Datasheet

| Туре                            | Macso                      | I–TL3K                                                                  | Macsol      | -TL3.6K                                            | Macs         | ol–TL4K       | Macsol-TL5K           |
|---------------------------------|----------------------------|-------------------------------------------------------------------------|-------------|----------------------------------------------------|--------------|---------------|-----------------------|
| Input (DC)                      |                            |                                                                         |             |                                                    |              |               |                       |
| Max DC Power [W]                | 3                          | 400                                                                     | 4           | 100                                                | 4            | 550           | 5650                  |
| Max. DC Voltage [V]             |                            | 100                                                                     |             | 5                                                  | 80           | 550           | 0000                  |
| MPPT Input Voltage Range [V]    |                            |                                                                         |             | 125                                                | - 480        |               |                       |
| Turn off DC voltage[V]          | 1                          | 125 -                                                                   |             |                                                    | - 400        | 00            | 100                   |
| Activation voltage [V]          | 1                          | 50                                                                      | 1           | 50                                                 | 150          |               | 150                   |
| Number of DC Connection Sets    | -                          | 2                                                                       |             | 2                                                  | 2            |               | 2                     |
| Number of MPP Trackers          | Sinale/Dou                 | ble(Optional)                                                           | Single/Dou  | ble(Optional)                                      | Sinale/Dou   | ble(Optional) | Double                |
| Max Input Current               | Single                     | 21                                                                      | Single      | 21                                                 | Single       | 21            | _                     |
| Single/Double Current [A]       | Double                     | 12/12                                                                   | Double      | 12/12                                              | Double       | 12/12         | 14/14                 |
| Max. Input Power                | Single                     | 3400                                                                    | Single      | 4100                                               | Single       | 4550          | -                     |
| Single/Double MPPT [W]          | Double                     | 2170/2170                                                               | Double      | 2580/2580                                          | Double       | 2870/2870     | 3100/3100             |
| DC Connection                   |                            |                                                                         |             | Amphenol                                           | Helios 4     |               |                       |
| DC Switch                       |                            |                                                                         |             | Optic                                              | onal         |               |                       |
| Output (AC)                     | -                          |                                                                         |             |                                                    |              |               |                       |
| Rated AC Power [W]              |                            | 3000                                                                    | 36          | 300                                                | 40           | 000           | 5000                  |
| Max. AC Power [W]               |                            | 3300                                                                    | 36          | 380                                                | 44           | 100           | 5500                  |
| Rated AC Current [A]            |                            | 13.0                                                                    | 1/          | 5.6                                                | 17           | 7.4           | 21.8                  |
| Max. AC Current [A]             |                            | 14.4                                                                    | 1           | 6                                                  | 19           | ə.1           | 24.0                  |
| Grid Voltage/Frequency Range    | Acc                        | ording to AS4                                                           | 777, C10/1  | 1, ENEL Guid                                       | de 2010, G83 | 3, RD1663, V  | /DE 0126-1-1          |
| Power Factor(cosΦ)              |                            |                                                                         |             | > 0.99(fu                                          | ll load)     |               |                       |
| AC Current Distortion (THD)     |                            | < 3%                                                                    |             |                                                    |              |               |                       |
| AC Connection                   |                            | WIELAND 96-032-5054-3                                                   |             |                                                    |              |               |                       |
| Efficiency                      |                            |                                                                         |             |                                                    |              |               |                       |
| Max. Efficiency                 |                            | 97.5%                                                                   | 97.6%       |                                                    | 97.6%        |               | 97.6%                 |
| Euro Efficiency (at 360Vdc)     |                            | 96.5%                                                                   | 97.0%       |                                                    | 97.0%        |               | 97.0%                 |
| MPPT Accuracy (static)          | 99.5%                      |                                                                         | 99.5%       |                                                    | 99           | .5%           | 99.5%                 |
| Protection                      | Protection                 |                                                                         |             |                                                    |              |               |                       |
| Internal Overvoltage Protection |                            |                                                                         |             | Ye                                                 | s            |               |                       |
| DC Insulation Monitoring        | Yes                        |                                                                         |             |                                                    |              |               |                       |
| DC/AC Side Varistors            | Yes                        |                                                                         |             |                                                    |              |               |                       |
| Direct Current Monitoring       | Yes                        |                                                                         |             |                                                    |              |               |                       |
| Ground Fault Current Monitoring | Yes                        |                                                                         |             |                                                    |              |               |                       |
| Grid Monitoring                 | Yes                        |                                                                         |             |                                                    |              |               |                       |
| Short Current Protection        | Yes                        |                                                                         |             |                                                    |              |               |                       |
| Thermal Derating Protection     | Yes                        |                                                                         |             |                                                    |              |               |                       |
| Interface                       |                            |                                                                         |             |                                                    |              |               |                       |
| LCD Display                     | 128 x 64 Pixels, Backlight |                                                                         |             |                                                    |              |               |                       |
| Display Language                | English                    |                                                                         |             |                                                    |              |               |                       |
| Datalogger & Communication      |                            | RS485                                                                   | ,Ethernet(O | ptional), GPF                                      | RS(Optional) | , Wireless(O  | ptional)              |
| Other Data                      | 1                          |                                                                         |             |                                                    |              |               |                       |
|                                 | Transformerless            |                                                                         |             |                                                    |              |               |                       |
| Operating Temperature Hange     | -20°C to +60°              |                                                                         |             | o +60 C –20 C to +60 C (40 C to 60 C with derating |              |               | 5 60°C with derating) |
| Cooling Method                  |                            | Natural Convection                                                      |             |                                                    |              |               |                       |
| Relative numidity               | U% to 98% Non Condensing   |                                                                         |             |                                                    |              |               |                       |
| Operation Altitude[m]           | < 40                       |                                                                         |             |                                                    |              |               |                       |
| Operation Attitude[11]          | < 2000                     |                                                                         |             |                                                    |              |               |                       |
|                                 | < 0.1                      |                                                                         |             |                                                    |              |               |                       |
| Dimensions (M/xHxD) [mm]        | IP65                       |                                                                         |             |                                                    |              |               |                       |
| Dimensions (WXHXD) [mm]         | Cingle                     | 19.8                                                                    | Single      | 196 x 515                                          | Single       | 19.8          |                       |
| Weight[kg]                      | Double                     | 22.2                                                                    | Double      | 22.2                                               | Double       | 22.2          | 22.3                  |
| Standard Warranty [Year]        | 5 / 10 (Optional)          |                                                                         |             |                                                    |              |               |                       |
| Safety Class Compliance         | AS3100, IEC62109-1/2       |                                                                         |             |                                                    |              |               |                       |
| EMC Compliance EMC              | EN61000-6                  | 5-2, EN61000                                                            | )-6-3, EN6  | 1000–3–2, E                                        | N61000-3-3   | 3, EN61000-   | 3-11, EN61000-3-12    |
| Grid Protection Compliance      |                            | According to AS4777, C10/11, ENEL Guide 2010, G83, RD1663, VDE 0126-1-1 |             |                                                    |              |               |                       |

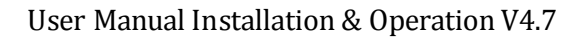

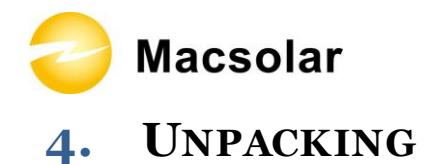

# 4.1 Assembly parts

After you receive the Macsolar inverter, please check if there is any damage on the carton. Also, please check the inside completeness and for any visible external damage on the inverter or any accessories. Contact your dealer if anything is damaged or missing.

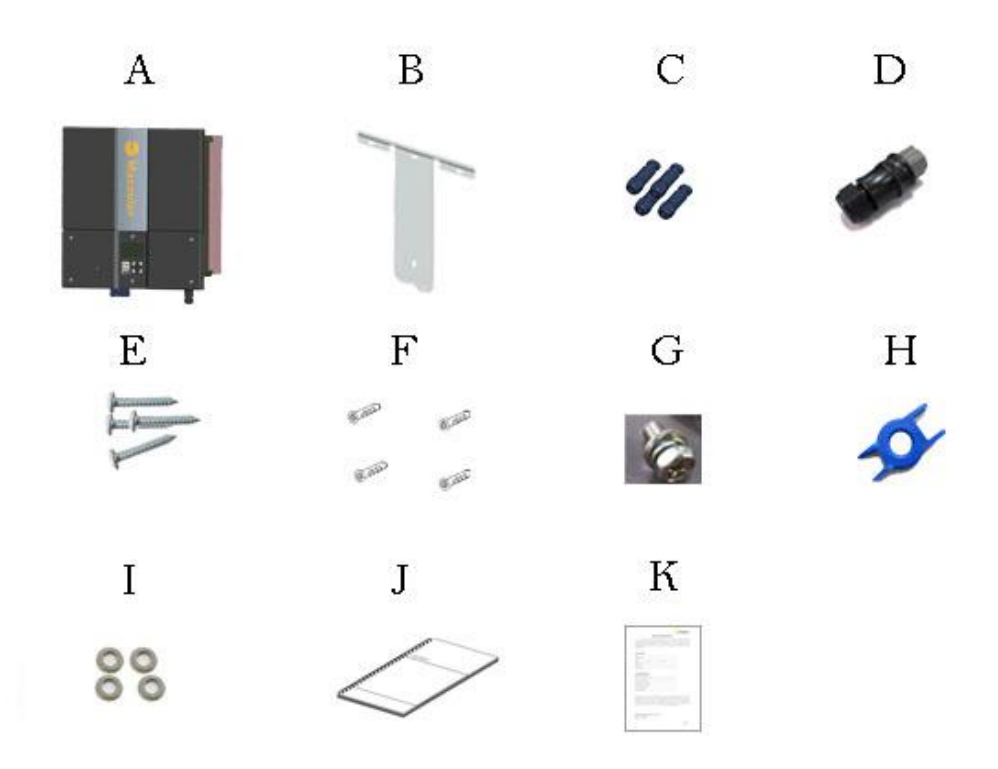

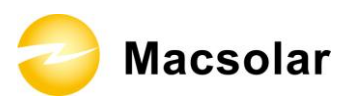

| Object         | Quantity         | Description                        |
|----------------|------------------|------------------------------------|
| A(customized)  | 1                | Inverter Macsol-TL3K               |
| A1(customized) | 1                | Inverter Macsol-TL3.6K             |
| A2(customized) | 1                | Inverter Macsol-TL4K               |
| A3(customized) | 1                | Inverter Macsol-TL5K               |
| A4(customized) | 1                | Inverter Macsol-TL3K(2MPPT)        |
| A5(customized) | 1                | Inverter Macsol-TL3.6K(2MPPT)      |
| A6(customized) | 1                | Inverter Macsol-TL4K(2MPPT)        |
| В              | 1                | Rear panel                         |
| С              | 1 sets or 2 sets | DC connector                       |
| D              | 1                | AC connector                       |
| Е              | 4                | ST6×50 Expansion screw             |
| F              | 4                | Expansion tube                     |
| G              | 1                | M6×12 cross recessed pan head      |
|                |                  | screw and washer connecting the    |
|                |                  | rear panel with inverter           |
| Н              | 1                | Ring tool to disconnect DC         |
|                |                  | connector                          |
| Ι              | 4                | Washer Φ 6                         |
| J              | 1                | Installation guide, including user |
|                |                  | manual                             |
| К              | 1                | Quality certificate card           |

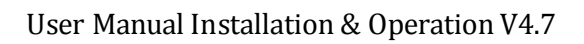

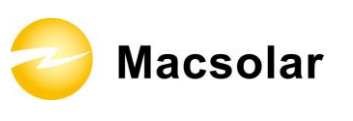

# 4.2 Product Appearance

Front:

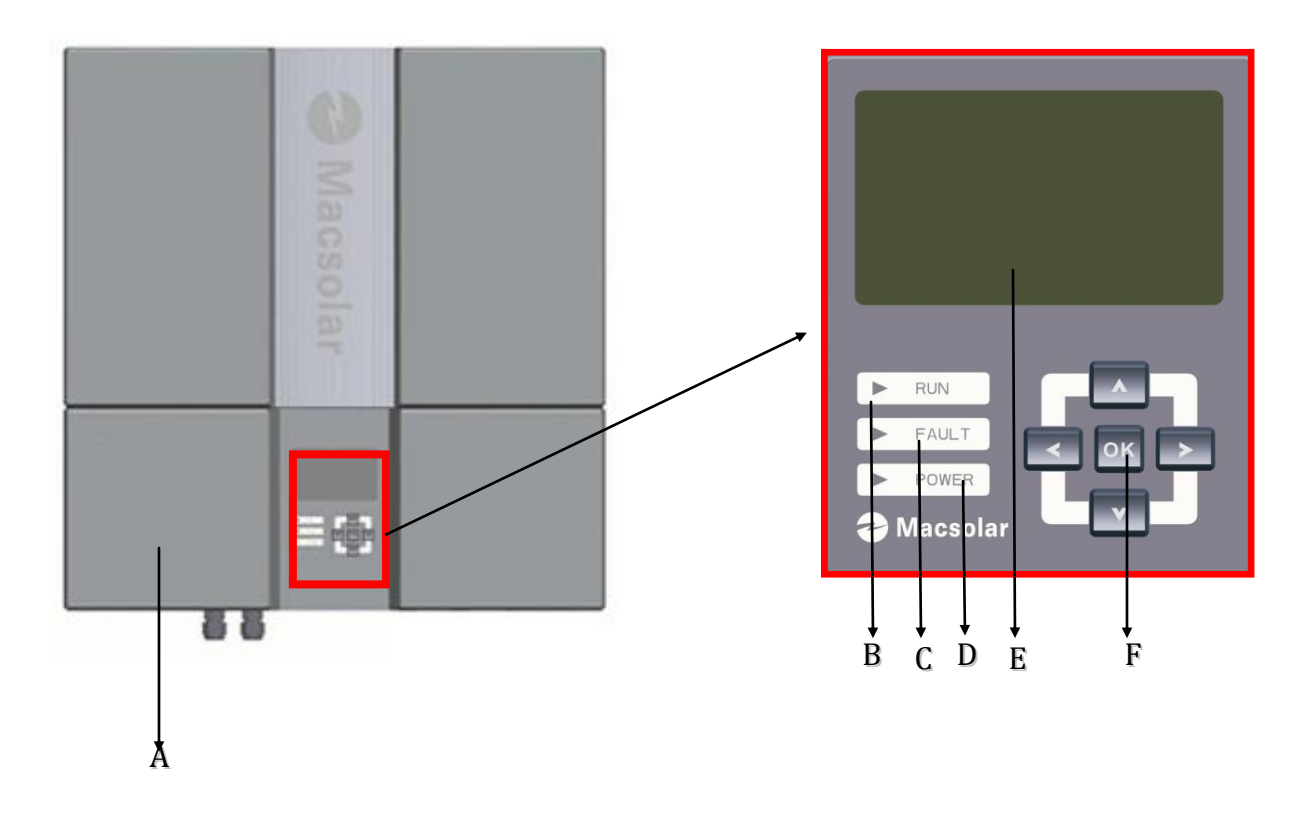

| Object | Description                                                    |
|--------|----------------------------------------------------------------|
| А      | Removable front lid for potential maintenance and repair       |
| В      | LED light-RUN                                                  |
| С      | LED light-FAULT                                                |
| D      | LED light-POWER                                                |
| Е      | LCD screen for checking the operating status and configuration |
| F      | Control keyboard for displays and configuration of parameters  |

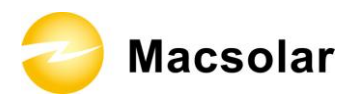

#### Bottom:

#### Single - input MPPT display picture

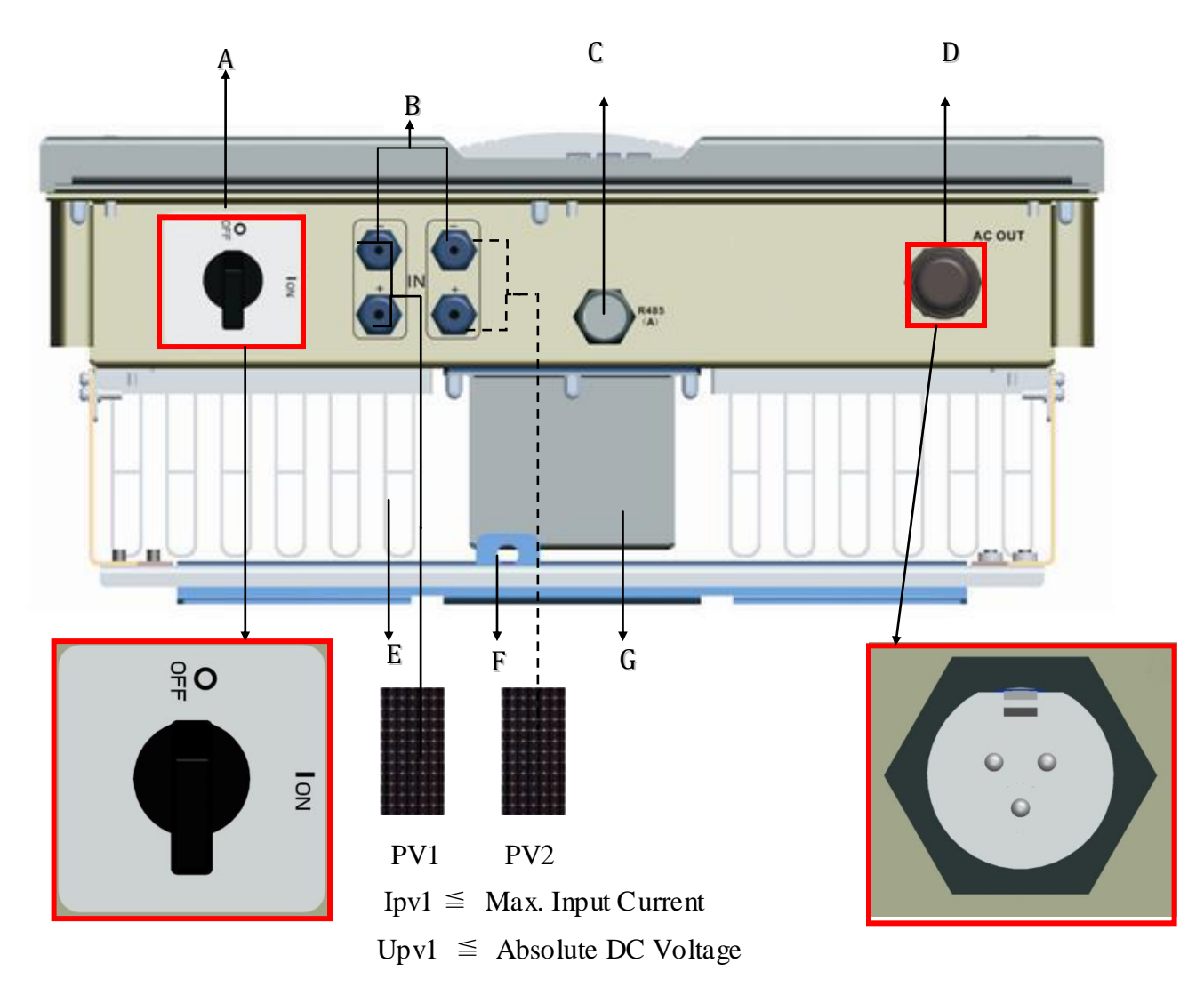

| Object | Description                                                                                                    |
|--------|----------------------------------------------------------------------------------------------------|
| Α      | DC switch to turn off the inverter manually                                                                                                    |
| B      | DC input , Anode connected with anode ,cathode connected with cathode, the summation of two route import electricity $\leq$ inverter the biggest import electricity , the same two route pressure and import pressure $\leq$ inverter the biggest import pressure. |
| С      | Plugs for connecting the RS485 communication module.                                                                                                    |
| D      | AC output                                                                                                    |
| Ε      | Heat sink                                                                                                    |
| F      | Extra lock                                                                                                    |
| G      | Inductor box                                                                                                    |

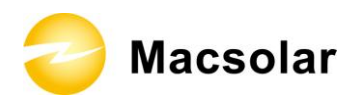

#### Dual-input MPPT display picture

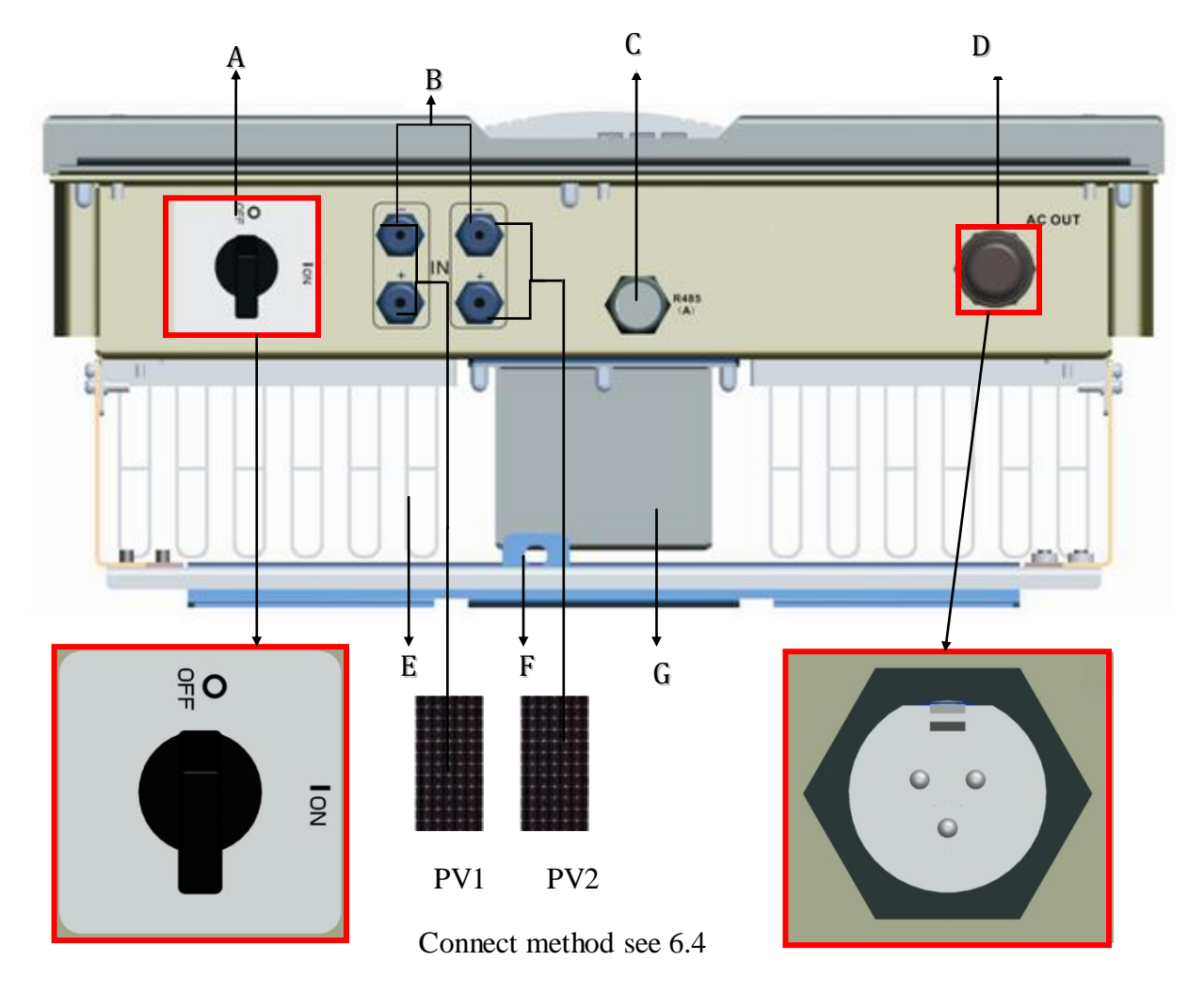

# Dual-input MPPT independent connection

| Object | Description                                          |
|--------|------------------------------------------------------|
| Α      | DC switch to turn off the inverter manually          |
| В      | DC input                                             |
| С      | Plugs for connecting the RS485 communication module. |
| D      | AC output                                            |
| Ε      | Heat sink                                            |
| F      | Extra lock                                           |
| G      | Inductor box                                         |

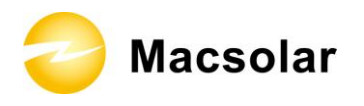

#### 4.3 Product Identification

You can identify the inverter by the side type label. Information such as serial number (SN.), type of the inverter, as well as inverter specifications are specified on the side type label. The type label is on the middle part of the right side of the inverter housing. (Side type label example as on Macsol-TL5K)

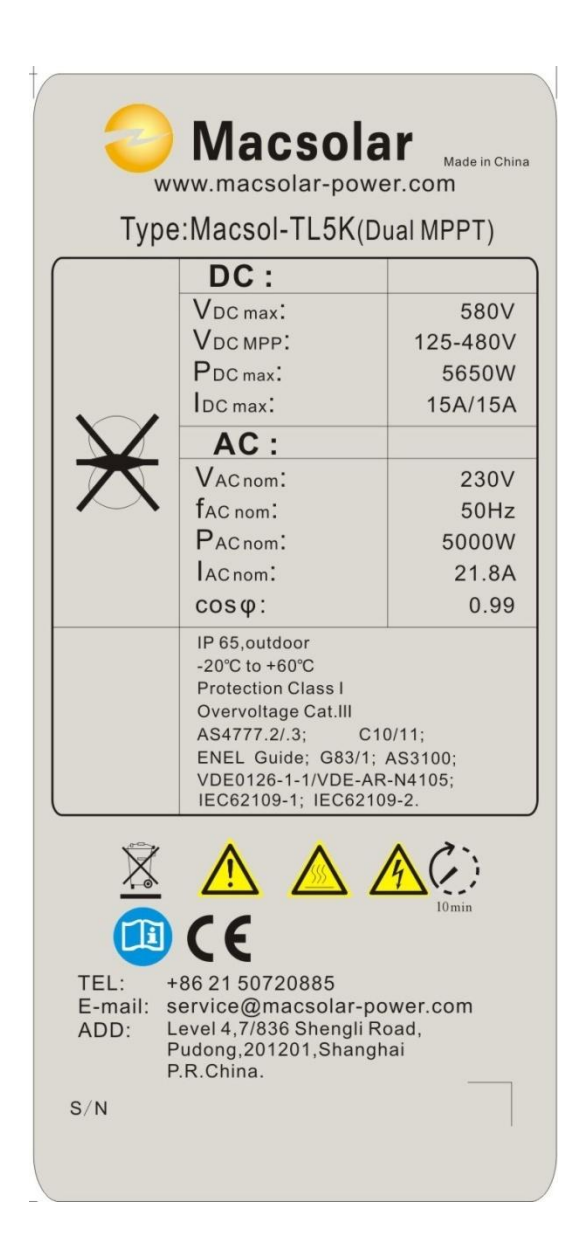

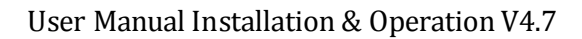

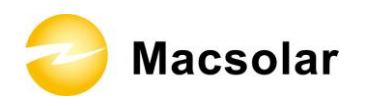

#### 4.4 Further Information

If you have any further questions concerning the type of accessories or installation, please check our website <u>www.macsolar-power.com</u> or contact our service hotline.

#### 4.5 Customer notice

After purchase this product, post guarantee slip back to company, or take a picture of guarantee slip, upload the electron picture on the website, our company can supply the service for the customer, no guarantee slip ,the company will not irresponsible for the customer.

Address: Level 4, 7/836 Shengli Road, Pudong, 201201, Shanghai, P.R. China

Tel: (+86)-21-50720885 / (+86)-21-68689998

Fax: (+86)-21-50720639

Consignee: SHANGHAI MACSOLAR POWER CO., LTD

website: www.macsolar-power.com

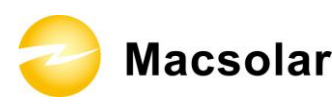

### **5.** INSTALLATION

5.1 Safety

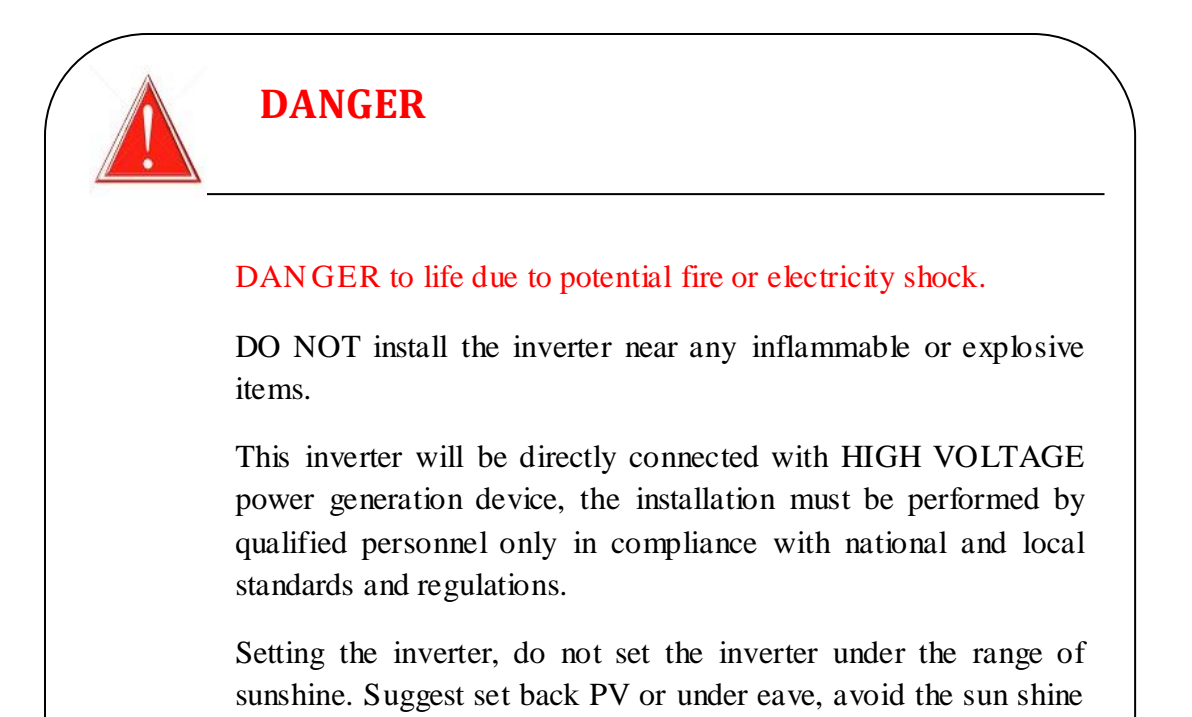

# NOTICE

shooting straight.

NOTICE due to the inappropriate or the harmonized installation environment may jeopardize the life span of the inverter.

Installation directly expose under intensive sunshine is not recommended.

The installation site MUST have good ventilation condition.

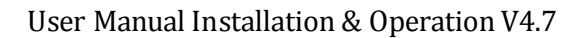

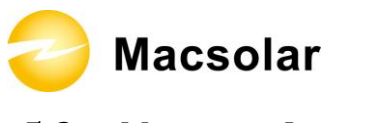

#### 5.2 Mounting Instructions

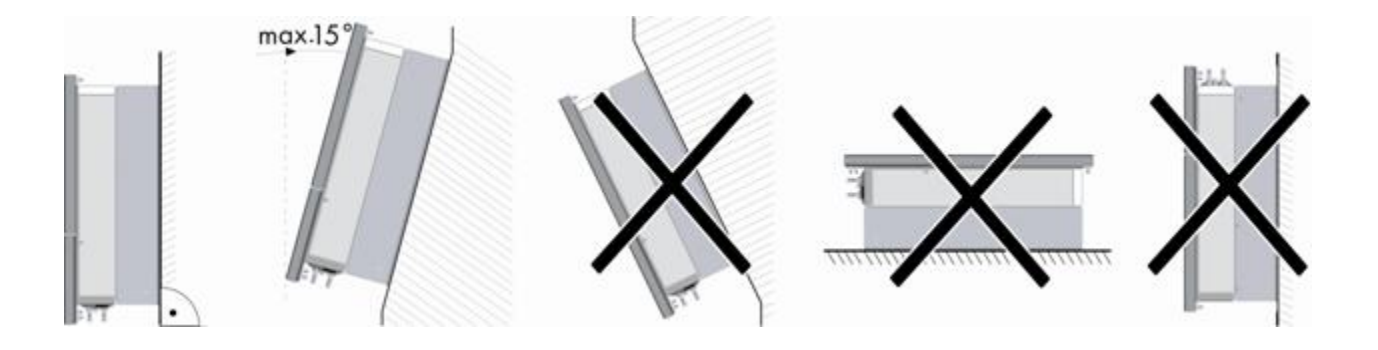

- Macsolar inverter is designed for installation both indoors and outdoors
- Please only mount the inverter in the direction as illustrated above
- Installation of the inverter in the vertical direction is recommended
- Tilted backwards by max.15 degree is allowed
- Never install the device with a forward tilt, horizontally or even upside down
- For the convenience of checking the LCD display and possible maintenance activities, please install the inverter at eye level
- Make sure the wall you selected is strong enough to handle the screws and the weight of the inverter
- Ensure the device is properly fixed to the rear panel
- It is not recommended to install the inverter directly exposed in strong sunshine, the excess heating might lead to power reduction
- Make sure the ventilation of the installation spot, not sufficient ventilation may affect the operating performance of the electronic components inside the inverter and the life span of the inverter might be jeopardized

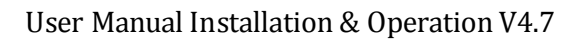

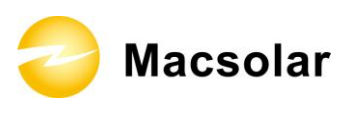

# 5.3 Safety Clearance

To make sure the ventilation of the installation spot, if there are multiple Macsolar inverters installed in the same area, the following safety clearance shall be followed for proper ventilation conditions.

| Direction | Minimum Clearance |
|-----------|-------------------|
| Above     | 30 cm             |
| Below     | 50 cm             |
| Side      | 30 cm             |
| Front     | 5 cm              |

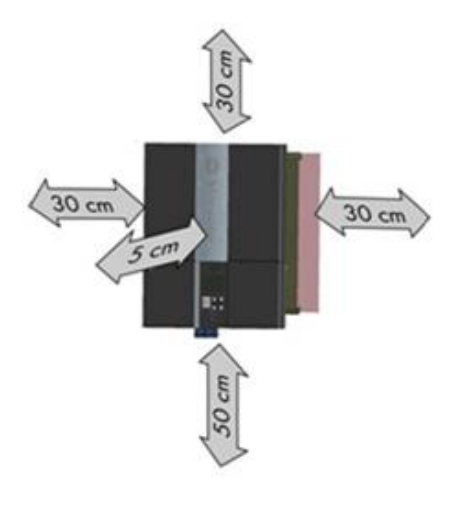

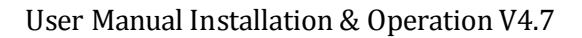

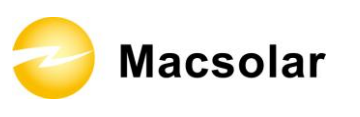

# 5.4 Mounting Procedure

1. Use the rear panel in the package as a drilling template and mark the positions of holes to be drilled (A/B/C/D1 or D2/E). Depending on the dimension of the wall, you have the free choice to mark position D1 or D2 for hole drilling.

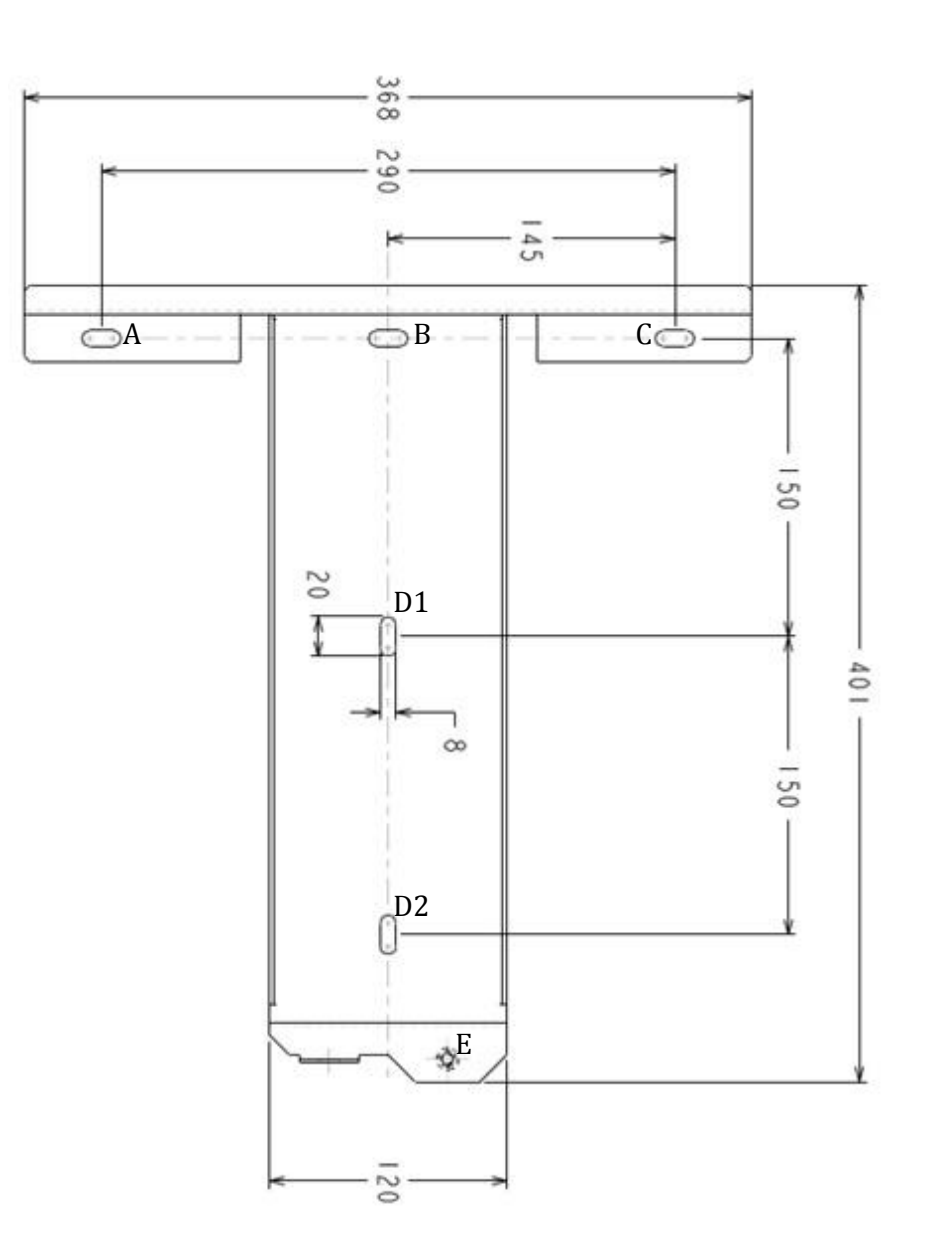

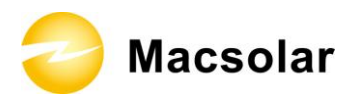

2. According to the marks, drill 4 holes (A/B/C/D1 or D2) in the wall, and then place four expansion tubes in the holes using a rubber hammer.

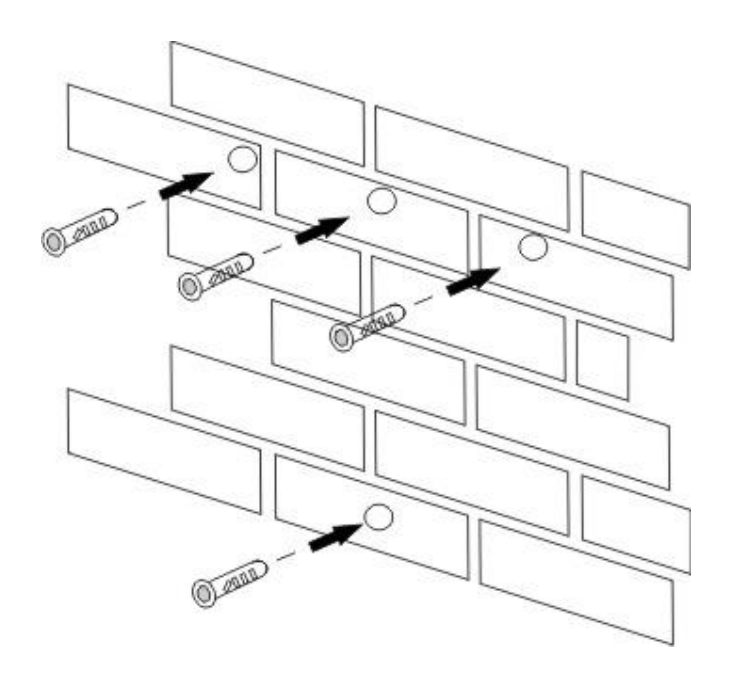

3. Mount the rear panel.

Wring four screws into the expansion tubes and tightly mount the rear panel on the wall.

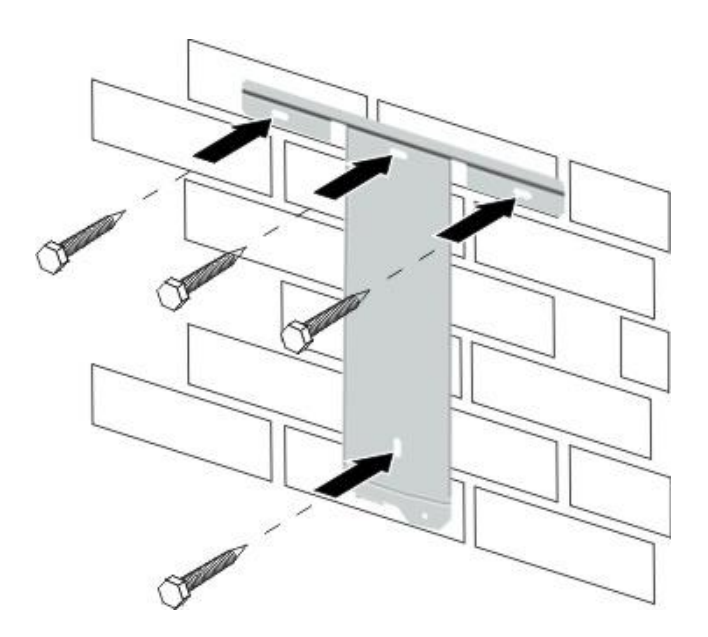

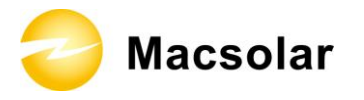

- 4. Carefully attach the inverter to the rear panel according to the position of the screws. Make sure the backside of the inverter is closely against the rear panel.
  - When two people transport the inverter, make sure each one use the hand grip in right position as illustrated in the picture.

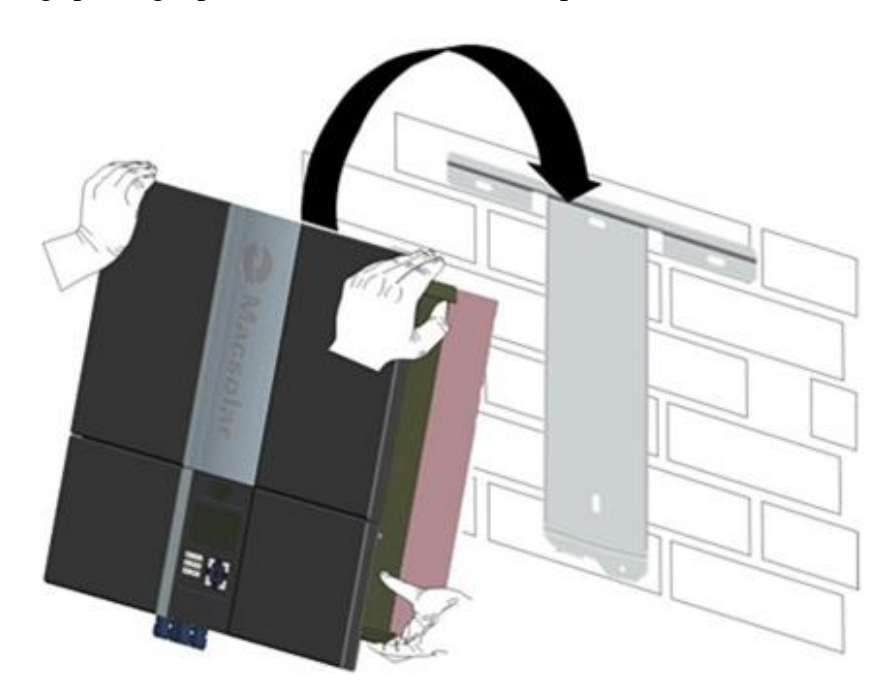

5. When the inverter is tightly attached to the rear panel, wring the screw in position E.

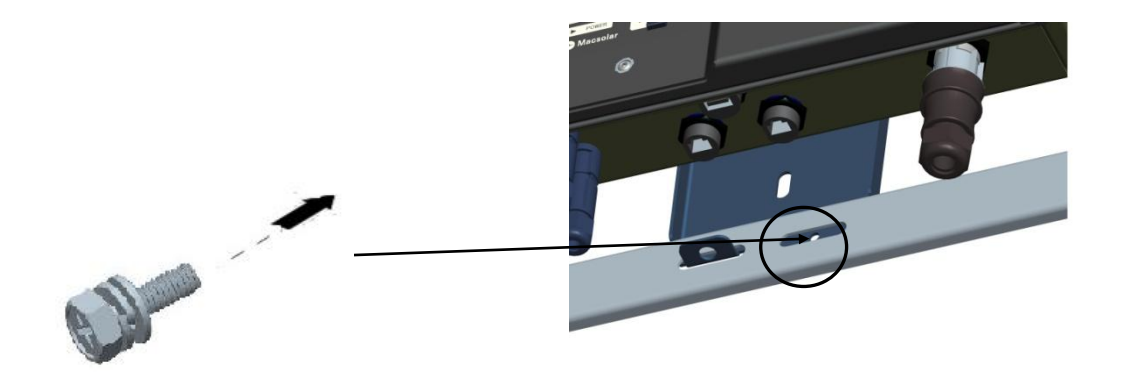

6. Please carefully check the accessories and original carton to make sure during the installation every necessary part is used and nothing is missing.

😂 Macsolar

### 5.5 Safety Lock

To prevent possible theft activity, Macsolar gives you an extra guard for your property. It is possible to lock the inverter to the rear panel with a padlock.

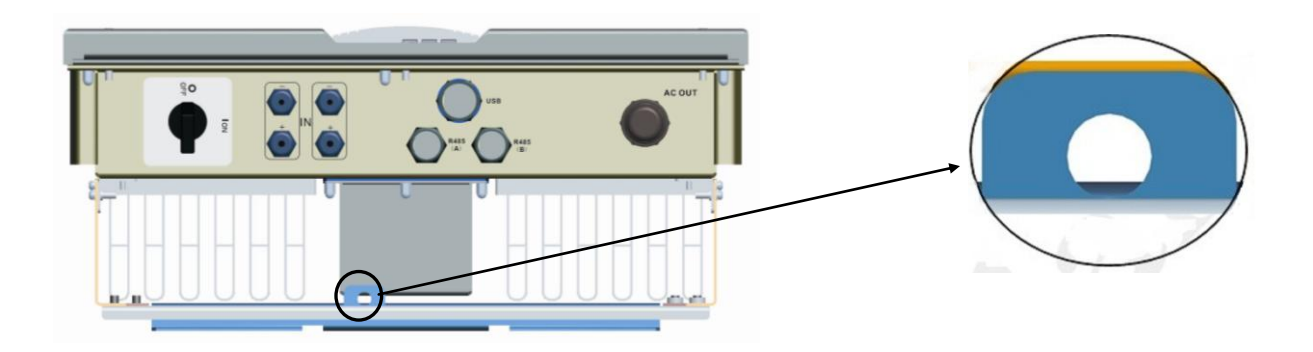

Recommended padlock dimension:

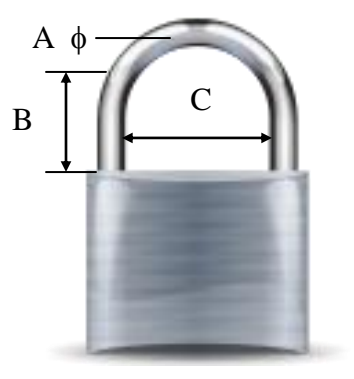

| Α.                                                | Shackle Diameter     | 6~9 mm   |
|---------------------------------------------------|----------------------|----------|
| В.                                                | Vertical Clearance   | 8~15 mm  |
| C.                                                | Horizontal Clearance | 12~20 mm |
| Stainless, solid hanger and secured lock cylinder |                      |          |

# NOTICE

For further maintenance and possible repair, please keep the key of the padlock in a safe place.

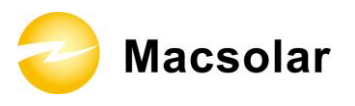

After the inverter is attached to the rear panel, look at the bottom of the inverter, then the lock position will show as the following picture:

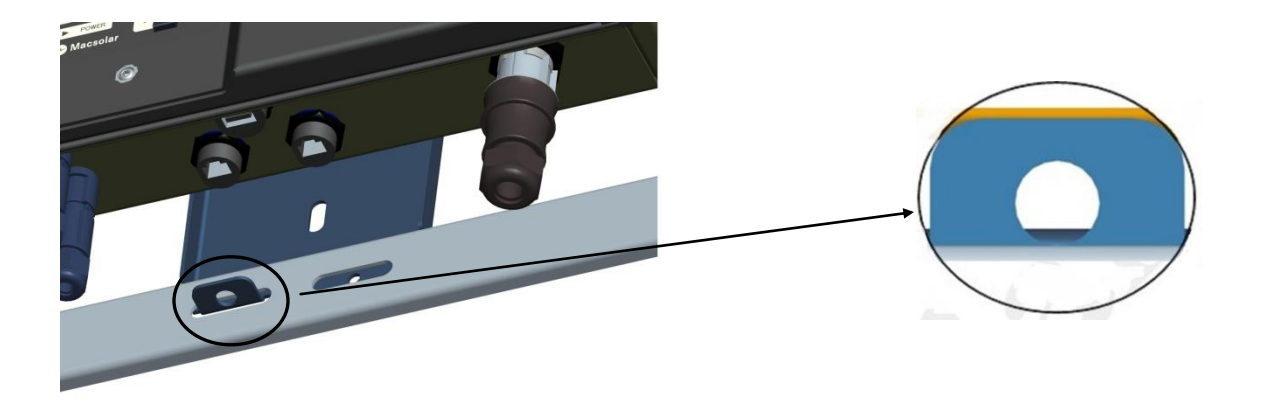

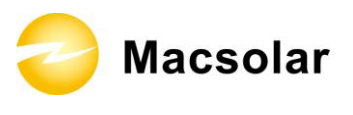

#### 5.6 Check Varistors

If the one or more of the varistors might be out of function, please check or replace the varistors according to the following steps:

1. Loosen all 6 captive screws of the removable front lid. Right after the 6 captive screws are removed, please keep them at a distance. Lift the lid upwards and remove it.

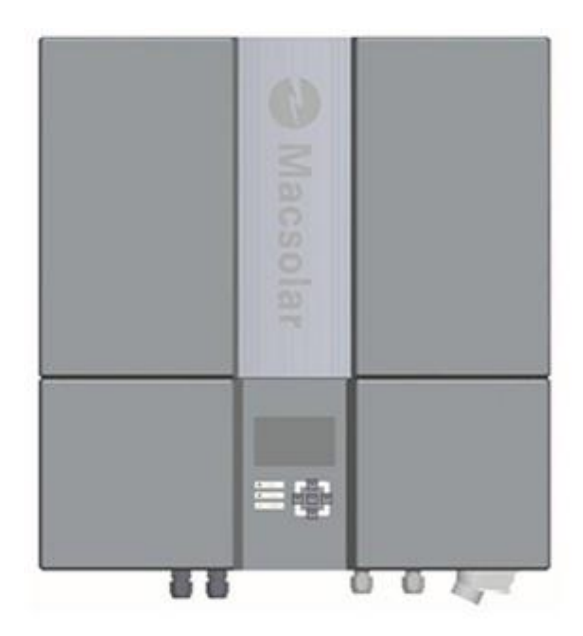

2. Then you will see the 5 varistors in 2 groups: 4 in the left side and 1 in the middle area.

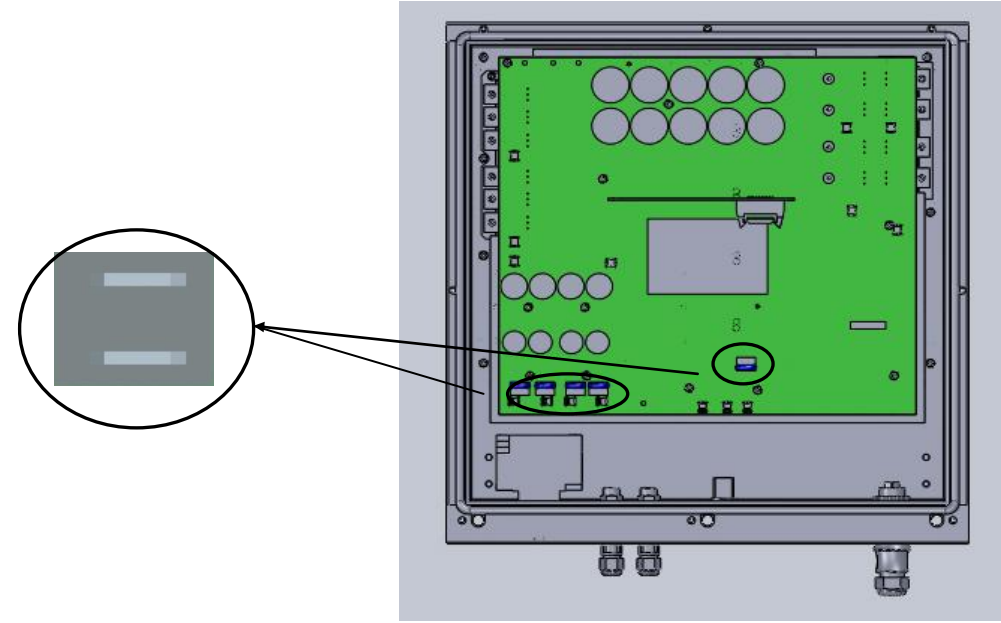

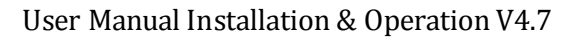

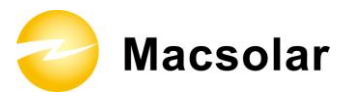

2 Remove and install the varistors

#### Remove:

First use specified tool and insert it to three holes in the left side of the varistor, then press it to the end. Pull the varistor out.

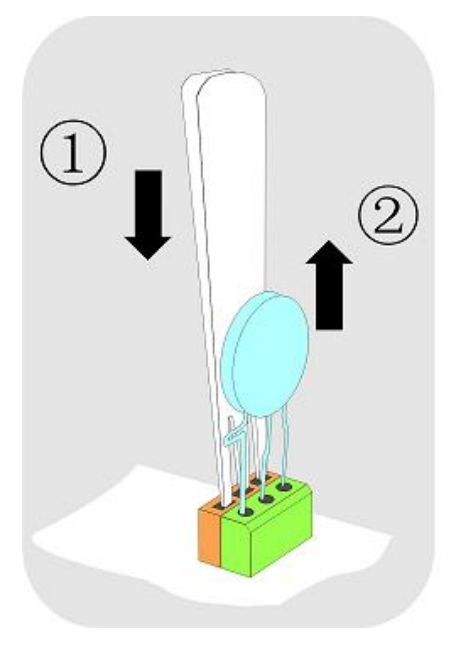

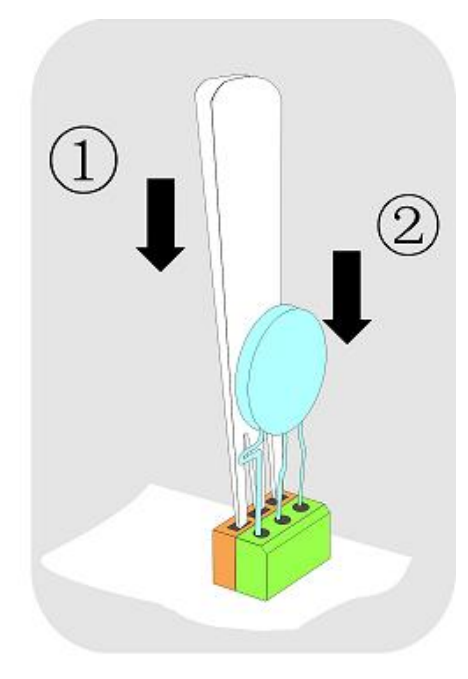

#### Install:

Use specified tool and insert it to three holes in the left side of the varistor, then press it to the end.

Press the varistor in.

3 Put the lid back and re-screw all 6 screws, make sure the lid is tighten to the inverter.

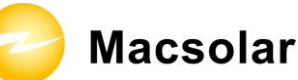

# **6. ELECTRICAL CONNECTION**

6.1 Safety

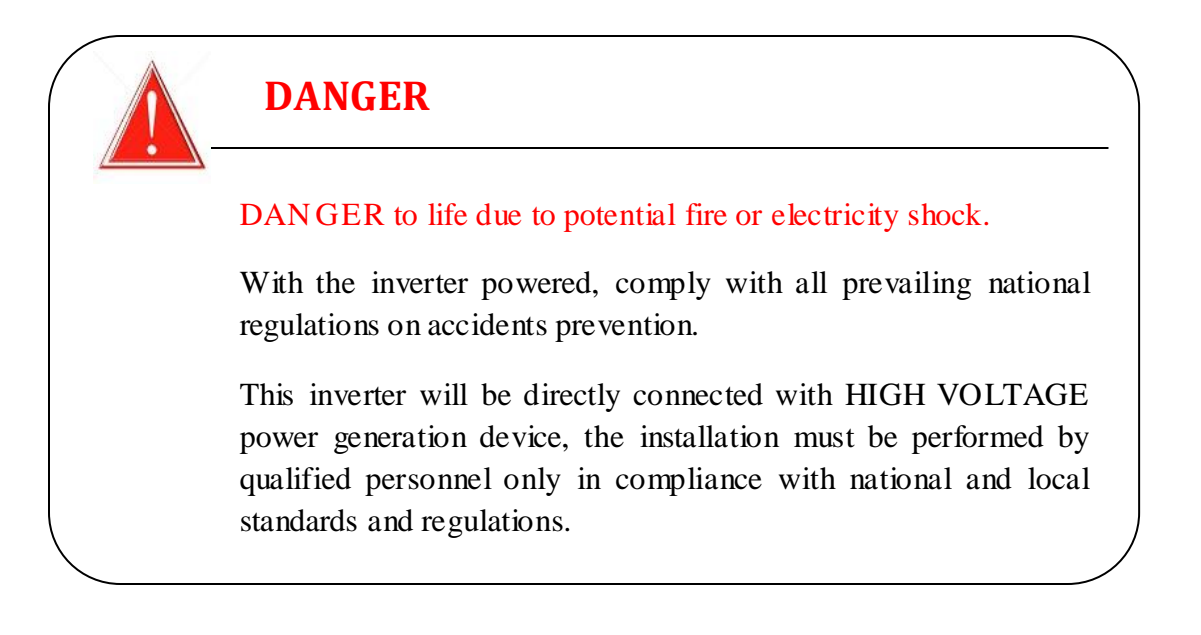

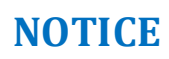

Electrical connections shall be carried out in accordance with the applicable regulations, such as conductor sections, fuses, PE connection. 😂 Macsolar

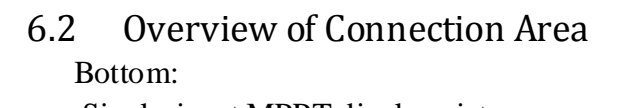

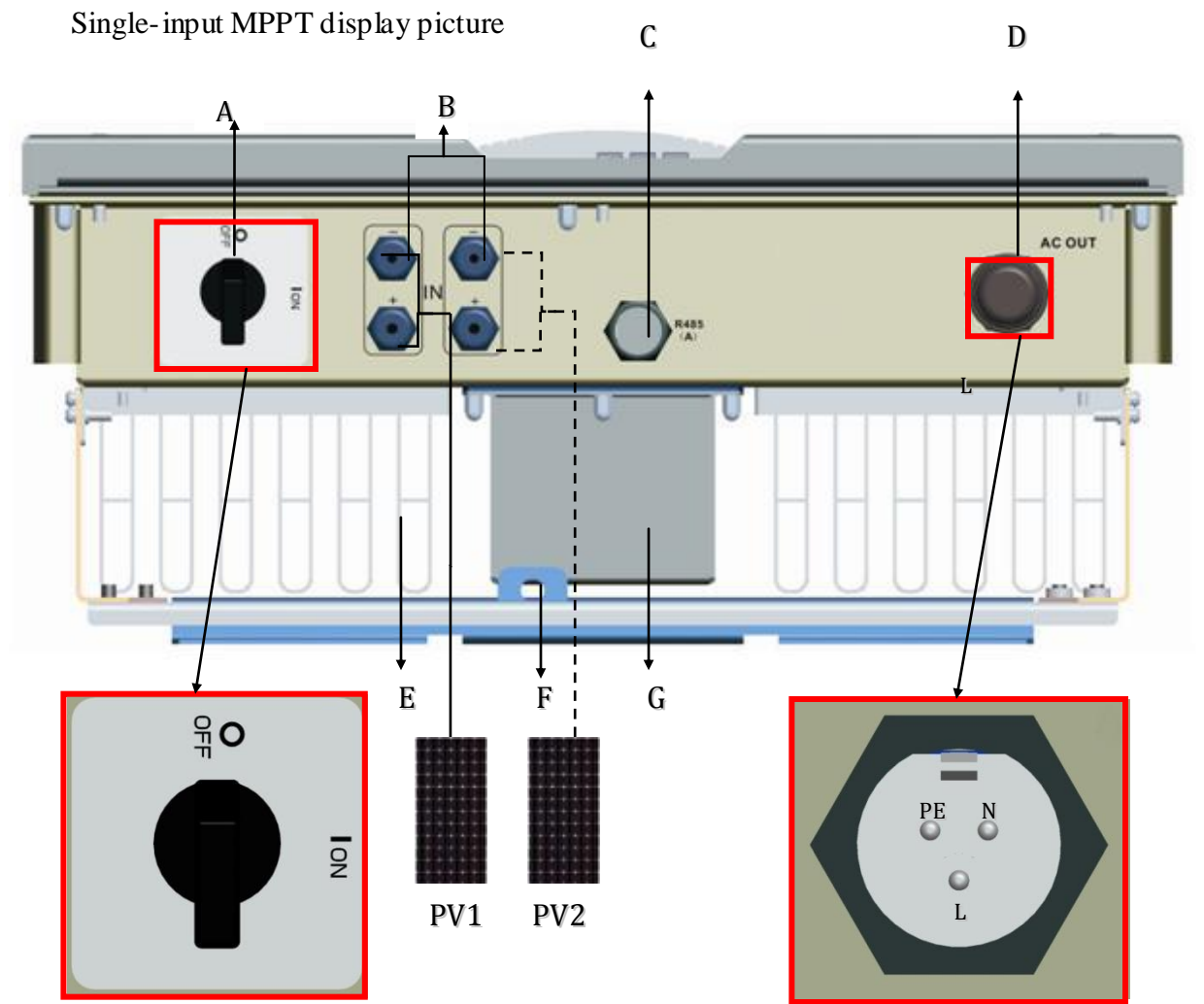

Ipv1  $\leq$  Max. Input Current

| Upv1 | $\leq$ | Absolute  | DC Voltage |
|------|--------|-----------|------------|
| Opri | _      | 110501000 |            |

| Object | Description                                                                                  |  |  |
|--------|----------------------------------------------------------------------------------------------|--|--|
| Α      | DC switch to turn off the inverter manually                                                  |  |  |
| В      | DC input, Anode connected with anode ,cathode connected with cathode, the one                |  |  |
|        | route import electricity $\leqslant$ inverter the biggest import electricity , the one route |  |  |
|        | pressure and import pressure $\leq$ inverter the biggest import pressure.                    |  |  |
| С      | Plugs for connecting the RS485 communication module.                                         |  |  |
| D      | AC output (left-PE, right-N, down-L)                                                         |  |  |
| Е      | Heat sink                                                                                    |  |  |
| F      | Extra lock                                                                                   |  |  |
| G      | Inductor box                                                                                 |  |  |

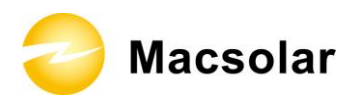

Dual-input MPPT display picture

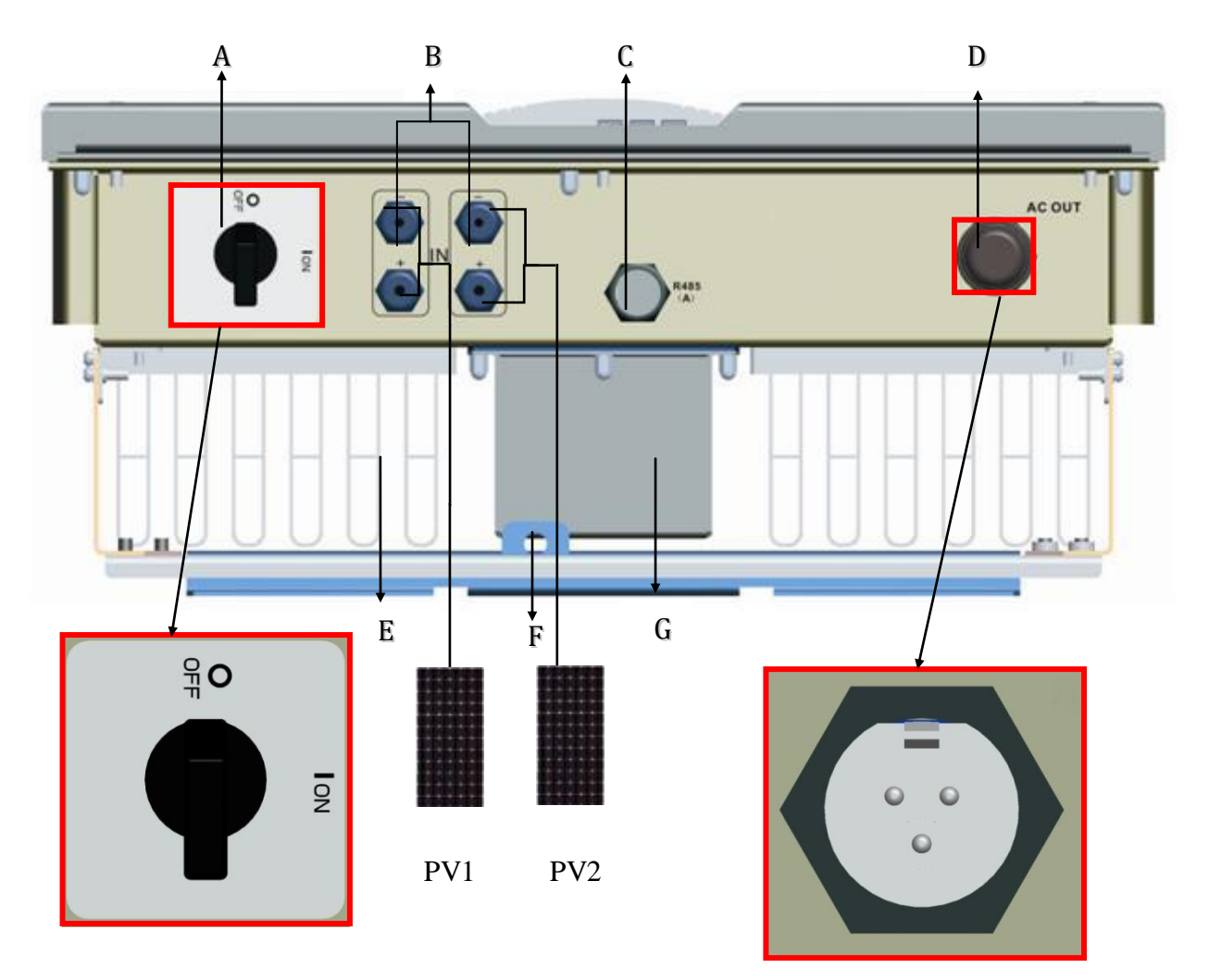

Connect method see 6.4

# Dual-input MPPT independent connection

| Object | Description                                          |
|--------|------------------------------------------------------|
| Α      | DC switch to turn off the inverter manually          |
| В      | DC input                                             |
| С      | Plugs for connecting the RS485 communication module. |
| D      | AC output (left-PE, right-N, down-L)                 |
| Ε      | Heat sink                                            |
| F      | Extra lock                                           |
| G      | Inductor box                                         |

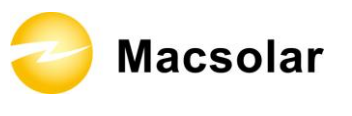

#### 6.3 AC Side Connection

| DANGER                                                                                                    |
|----------------------------------------------------------------------------------------------------|
| DANGER to life due to potential fire or electricity shock.<br>NEVER connect or disconnect the connectors under load. |

Integrated RCD and RCM

The Macsolar inverter is equipped with integrated RCD (Residual Current Protective Device) and RCM (Residual Current Operated Monitor). The current sensor will detect the volume of the leakage current and compare it with the pre-set value. If the leakage current is above the permitted range, the RCD will disconnect the inverter from the AC load.

Assembly Instructions:

1. Strip the cable with the length 0.276 inches (9/32") - (7mm) and please be careful NOT to nick conductors.

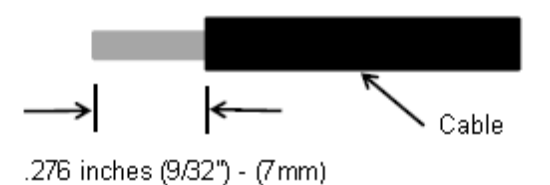

2. Screw off and separate each component of AC connector as follows.

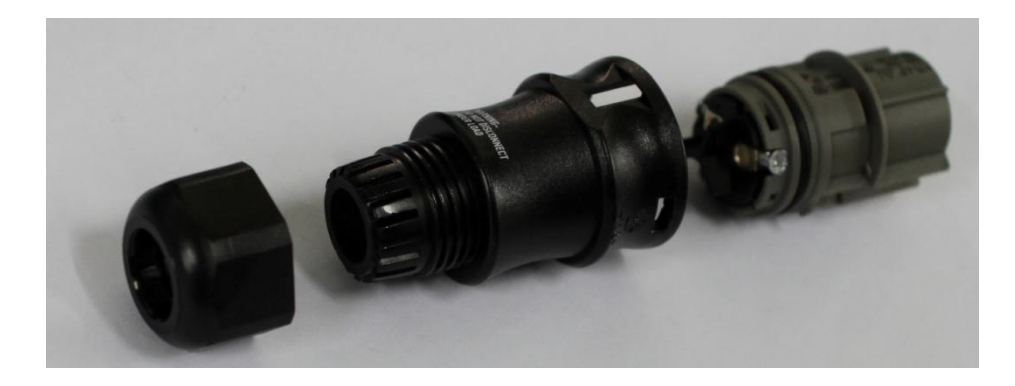

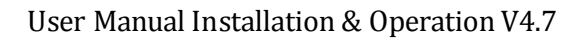

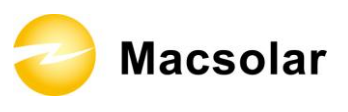

3. Pass the cable through each component from left to the right as follows.

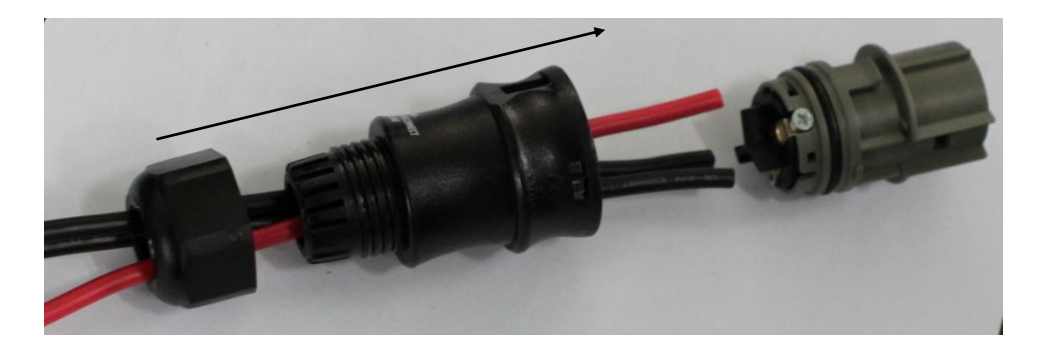

4. Use a screw driver and loose the three screws at the side of the straight plug. Then insert the stripped **N**, **L** and **PE cable accordingly** to the corresponding position and fully tighten the screws.

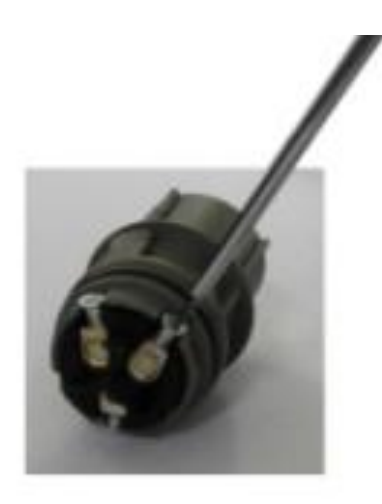

5. Aim the terminals on the straight plug to the holes of the grommet, and then compress them together. It is recommended to use the AC connection cable wrapping three stranded conductors (circled part in picture below), whose performance is qualified to pass the insulation as well as Hi-Pot tests.

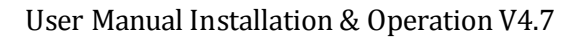

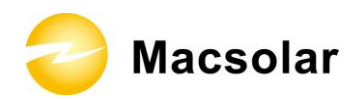

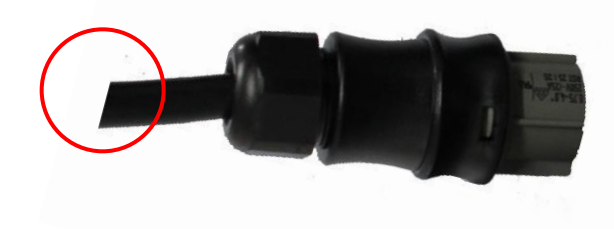

6. Finally, connect the straight plug to the AC terminal on inverter. **Pay attention to the polarity of the terminals to avoid wrong connecting.** 

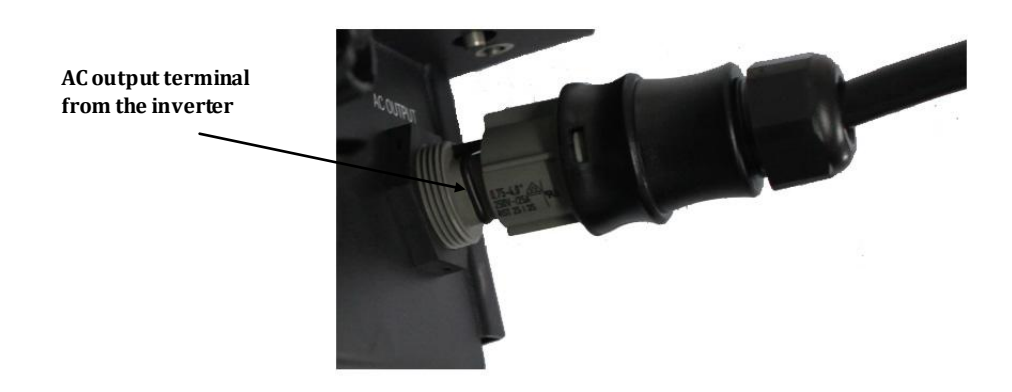

7. The diameter of DC and AC cable should be featured with sufficient currentcarrying capability.
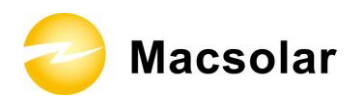

## 6.4 DC Side Connection

Single-input MPPT independent connection

There is only one MPP Tracker (the second MPP Tracker is optional equipped), for the two string inputs, the connected PV modules must meet following requirements:

- Same type
- Same quantity
- Identical alignment
- Identical tilt
- $PV1electricity+PV2electricity \leq inverter the biggest electricity$
- $PV1pressure = PV2pressure \le inverter$  the biggest electricity

Dual-input MPPT independent connection

There are two MPP Trackers, thus each string input can connected with different type of PV modules as long as they meet following requirements

The inverter with dual-input MPPT configuration: the dual-input PV input terminals need to be connected with two-group independent PV strings respectively. The inverter can achieve the maximum output power.

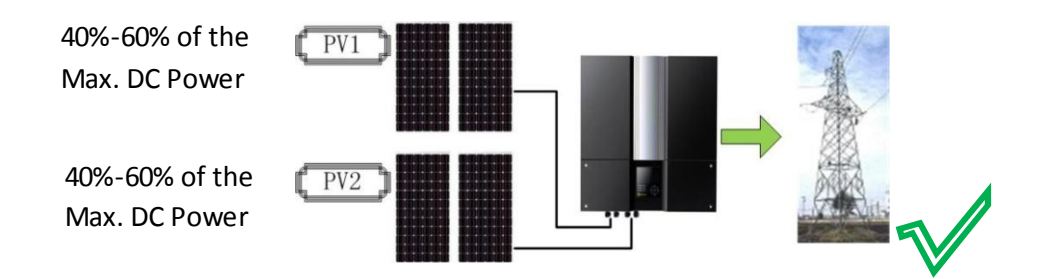

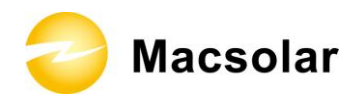

Dual-input MPPT paralleled connection:

The following three methods are not be permitted.

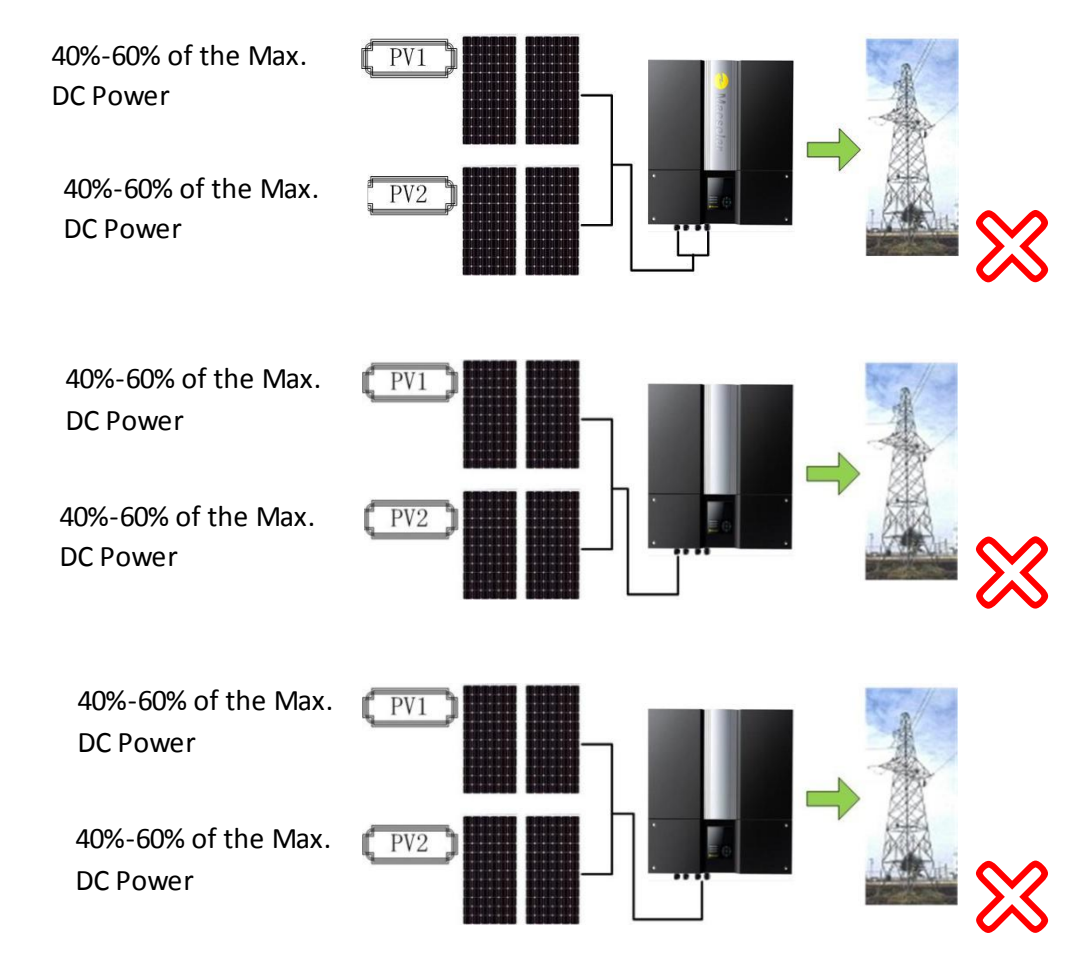

If inverter connects to PV strings use above method, you may face the following risks:

- Inverter maybe cannot output the maximum power.
- The lifetime of the inverter maybe decrease.
- The manufacture shall not be liable for consequences of any inexpert connection method or alterations.

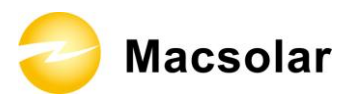

| Inverter Type | MPP Tracker  | Max. DC Power | Max. DC<br>Voltage | Max. DC<br>Current |
|---------------|--------------|---------------|--------------------|--------------------|
| Macsol-TL3K   | 1(Standard)  | 3400W         |                    | 21A                |
| Macsol-TL3.6K | /2(Optional) | 4100W         | 580W               | 21A                |
| Macsol-TL4K   |              | 4550W         | 380 V              | 21A                |
| Macsol-TL5K   | 2            | 5650W         |                    | 28A                |

DANGER

DANGER to life due to potential fire or electricity shock.

**NEVER** connect or disconnect the connectors under load.

**NOTICE** If only one string input is used for DC connection, please use the sealing plug to seal the left DC input set to ensure the inverter IP 65 protection.

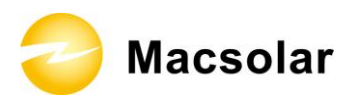

The DC connectors come pre-assembled and the caps are loose. The whole connector will include the male side and female side as showed below:

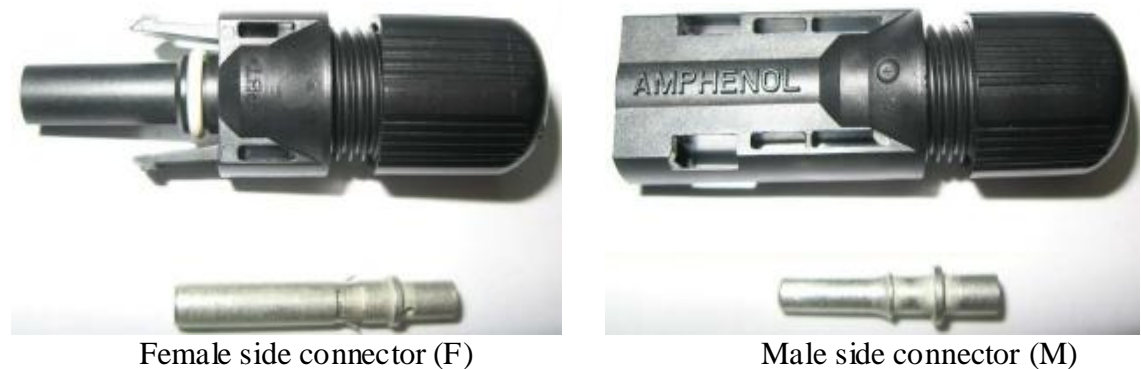

Male side connector (M)

Assembly Instructions:

1. Strip the cable with the length 0.276 inches (9/32") - (7mm) and please be careful NOT to nick conductors.

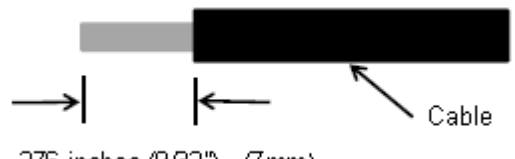

.276 inches (9/32") - (7mm)

Use specified strip tool in this step. Adjust the striper stopper and put the cable in corresponding notch to strip the length of 7mm. Please see below figures.

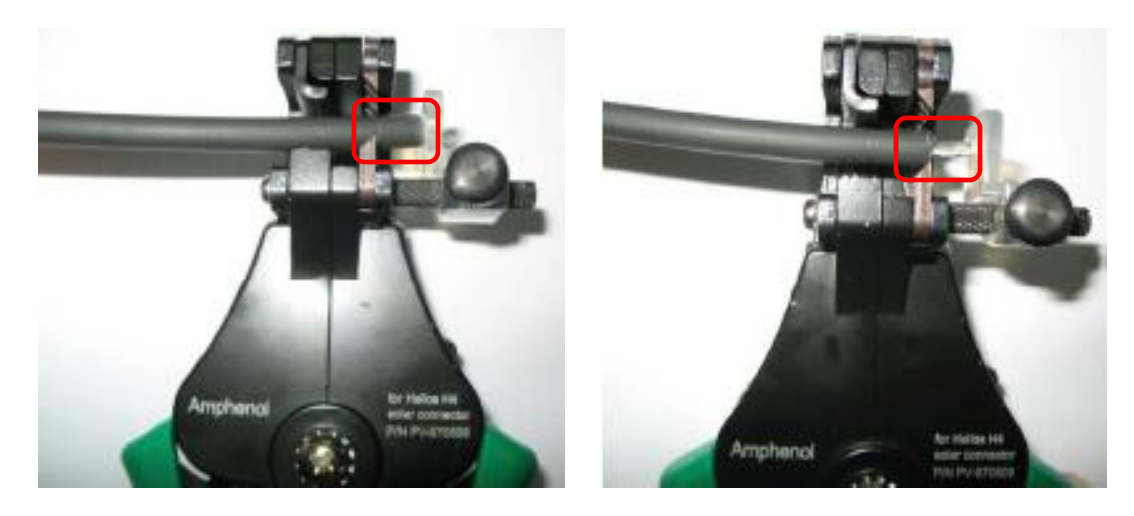

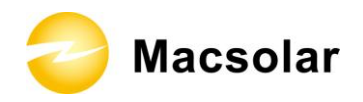

2. Insert striped cable into contact barrel and insure all conductor strands are captured in the contact barrel and the conductors are visible in the contact barrel observation hole. Please see below figures.

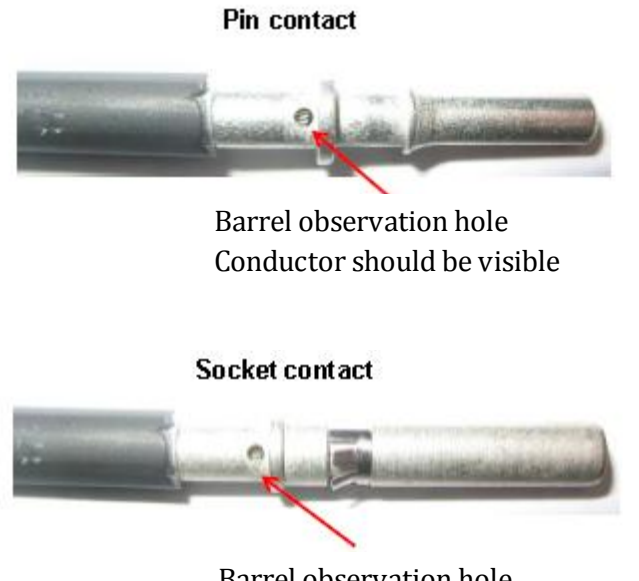

Barrel observation hole Conductor should be visible

3. Crimp contact barrel by using the hex crimping die. Please see below figures.

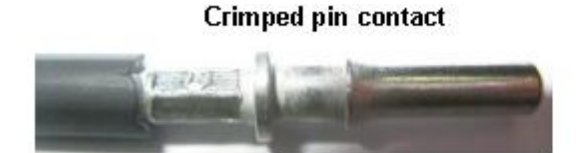

Crimped socket contact

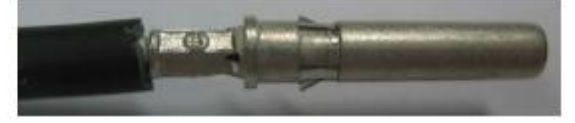

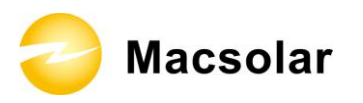

4. Insert contact cable assembly into back of male and female connector. A "click" should be heard or felt when the contact cable assembly is seated correctly. Please see below figures.

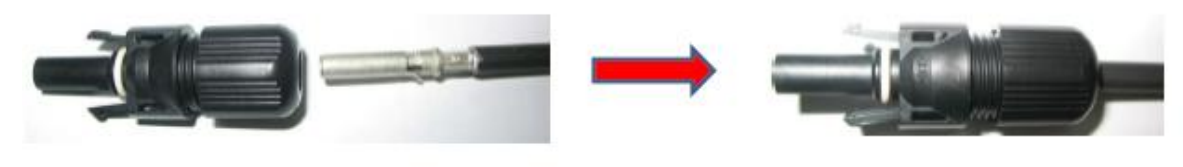

Female side connector (F)

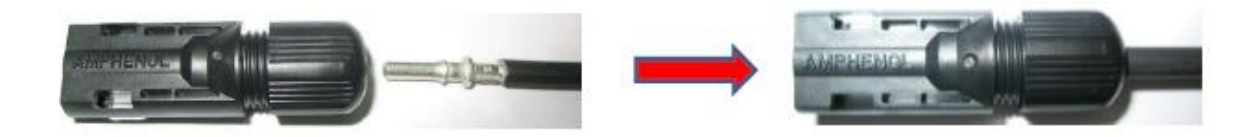

Male side connector (F)

5. Wrest the cap by using the torque of  $2.6 \sim 2.9$  NM.

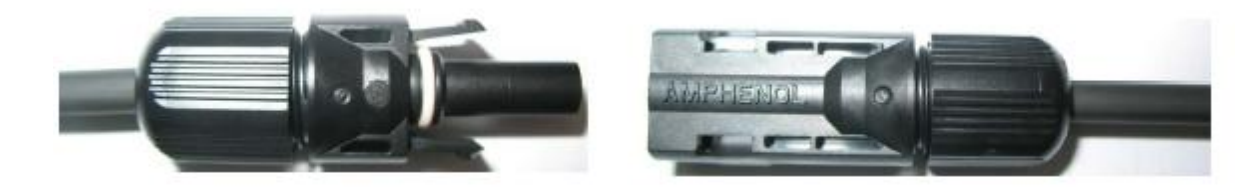

6. After wrest the cap tightly, align the 2 half connectors and mate them together by hand until a "click" is heard or felt.

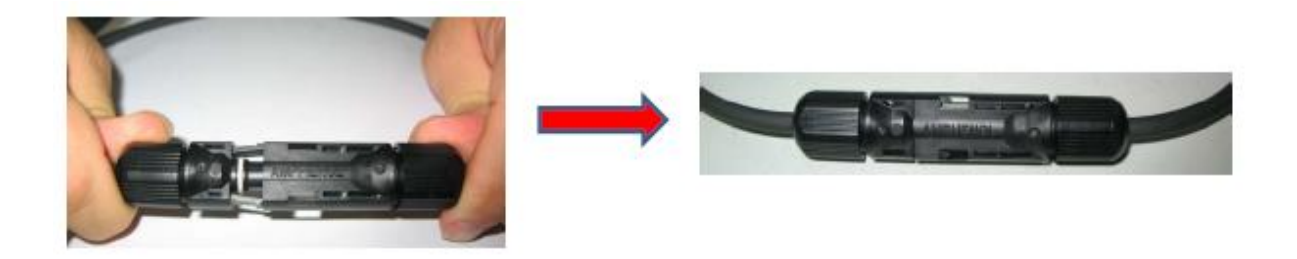

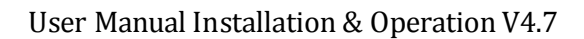

😂 Macsolar

# 6.5 DC Side Adapter plug & Cable requirements

| Des      | specification/style                           | Pic |
|----------|-----------------------------------------------|-----|
| 2Adapter | PV-130510-000                                 |     |
| plug     | Degree of protection: IP 68                   |     |
|          | Ambient temperature range:-40°C+90°C          |     |
| 2Adapter | PV-130510-000                                 |     |
| socket   | Degree of protection: IP 68                   |     |
|          | Ambient temperature range:-40°C+90°C          |     |
| Cable    | Contact Size :6mm <sup>2</sup> /10AWG         |     |
| requirem | Rated current :52A,Rated voltage:1000V        |     |
| ents     | Socket contact material: Copper, Tin plated   |     |
|          | Contact resistance $0.25 \text{m}\Omega$ TYP. |     |
|          | Strip length7mm                               |     |
| Cable    | Cable jacket Diameter:4.5~7.5mm               |     |
| jacket   |                                               |     |

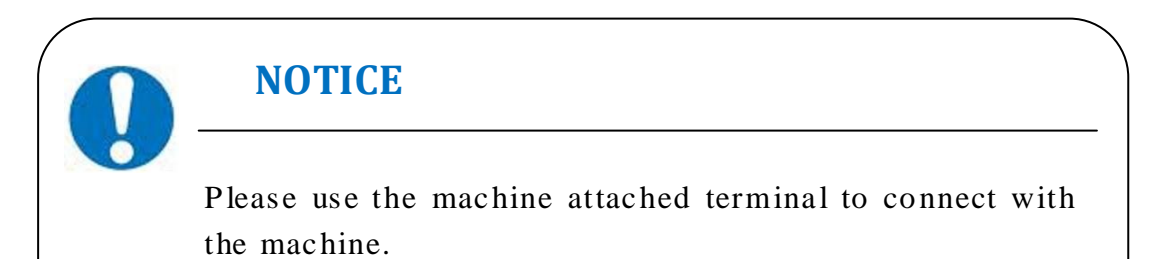

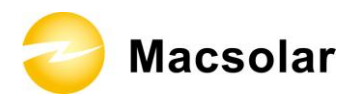

## 6.6 DC Side Disconnection

When the separation of DC connectors is necessary, please use the specified tool (Ring tool or wrench tool) to separate them.

While using the ring tool or wrench tool, please make sure the wedge side of the fingers faces the female connector and push the tool down. Then separate the connector by hand. See below figures.

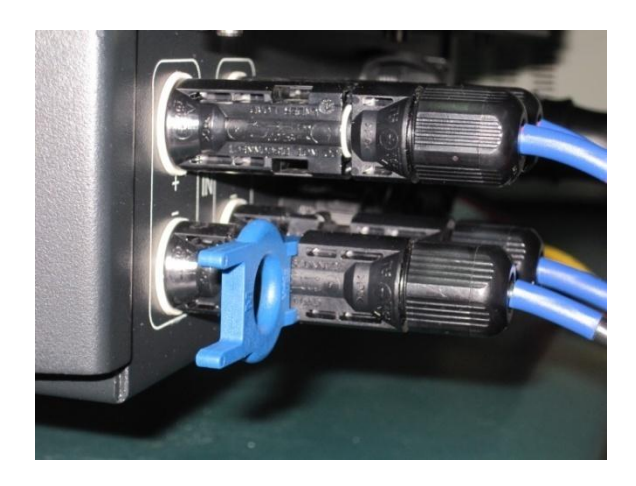

Separation by ring tool

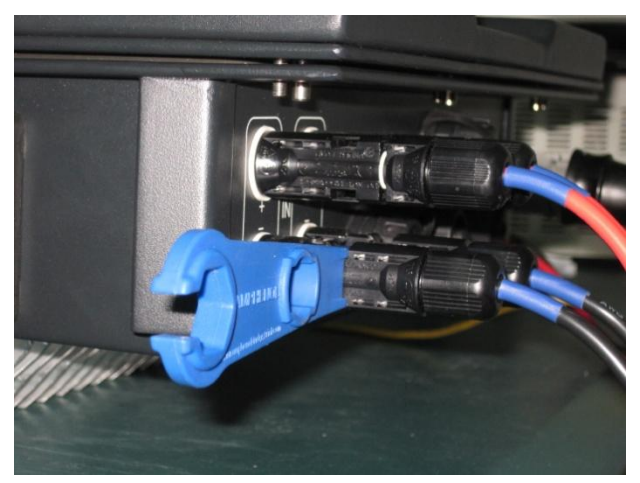

Separation by wrench tool

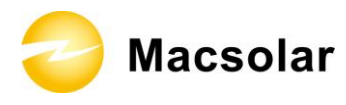

## 6.7 Communication and Monitoring Device

There are 1 plug in the bottom side of the Macsolar inverter:

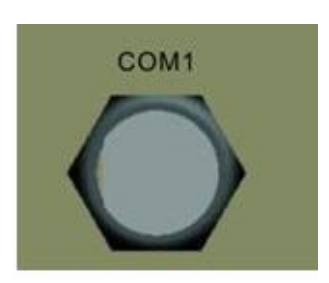

## $1 \times RS485\text{---COM1}$ (using for connect with the inverters)

All communication and monitoring plugs in Macsolar inverter are simply "plug and use".

Please select the appropriate one according to the desired functionality and usage.

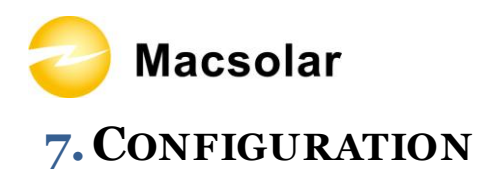

User Manual Installation & Operation V4.7

# 7.1 LCD Display

# Front:

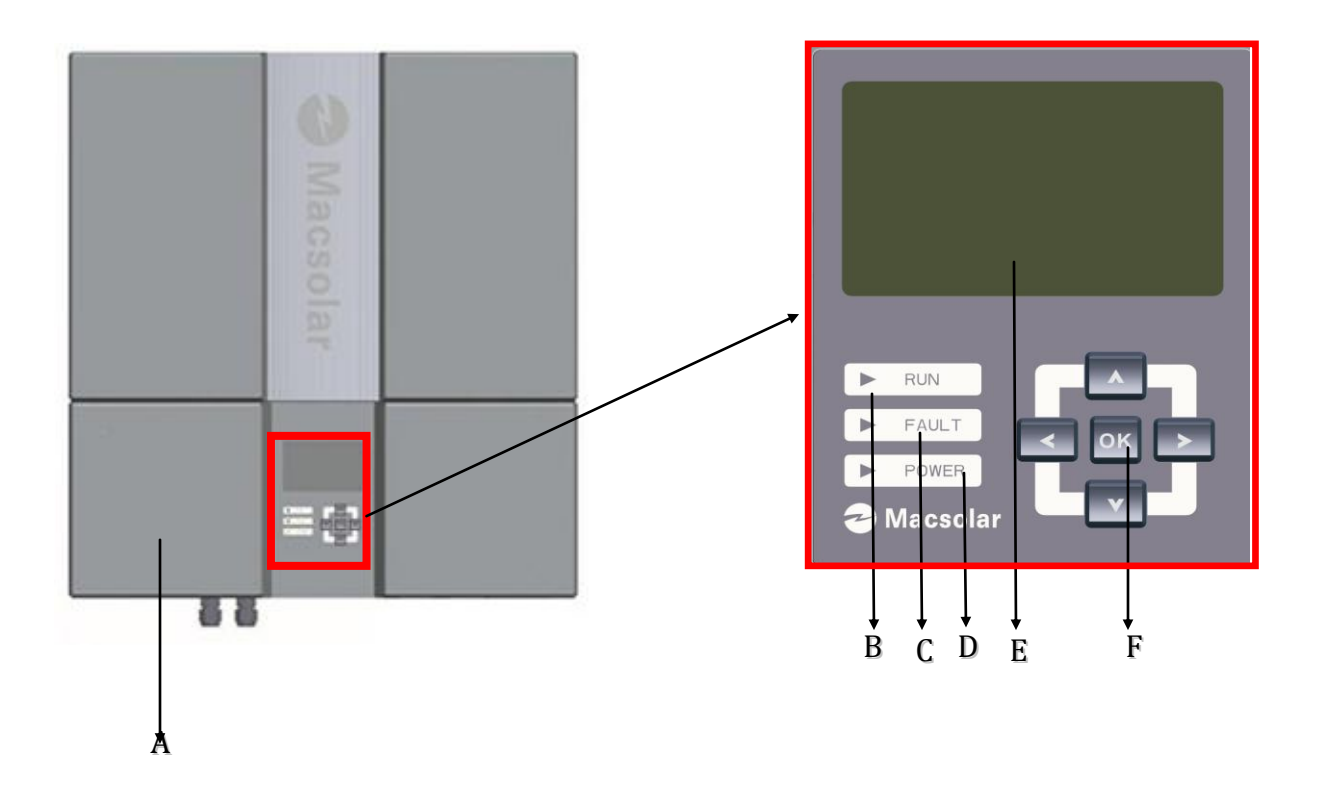

| Object | Description                                                    |
|--------|----------------------------------------------------------------|
| А      | Removable front lid for potential maintenance and repair       |
| В      | LED light-RUN                                                  |
| С      | LED light-FAULT                                                |
| D      | LED light-POWER                                                |
| Е      | LCD screen for checking the operating status and configuration |
| F      | Control keyboard for displays and configuration of parameters  |

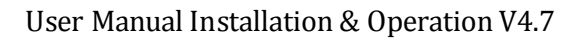

😂 Macsolar

Press any key from the control keyboard to illuminate the LCD screen.

|   | ОК |  |
|---|----|--|
| Ľ | •  |  |

| Item | Function                               |
|------|----------------------------------------|
|      | "Right" key                            |
| -    | Depending on the selection:            |
|      | To navigate right                      |
|      | To navigate to the next level menu     |
|      | "Down" key                             |
|      | Depending on the selection:            |
|      | To navigate down                       |
|      | Change to the next number              |
|      | "Left" key                             |
|      | Depending on the selection:            |
|      | To navigate left                       |
|      | To navigate to the previous level menu |
|      | "Up" key                               |
|      | Depending on the selection:            |
| -    | To navigate up                         |
|      | Change to the previous number          |
|      | "OK" key                               |
| OK   | Depending on the selection:            |
| SIL  | To confirm a selection                 |
|      | To enter the main menu                 |

# NOTICE

Macsolar inverter is not an aligned measuring instrument for current, voltage or power consumption. A slight deviation of a few percent points is intrinsic to the system, the results from the inverter cannot be used for grid balance calculations. An aligned meter will be required to make calculations for the utility company.

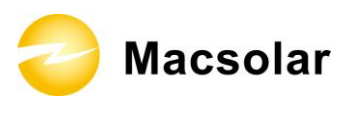

# 7.2 Setup

Illustration for reference only, please subject to real sample in case of any discrepancy

| NOTICE                                                                                                    | _ |
|----------------------------------------------------------------------------------------------------|---|
| Make sure the DC switch shall switch to "Open", otherwise Macsolar inverter cannot work due to power shortage. |   |
|                                                                                                    |   |

### DISPLAY

After the inverter has started, programs will be initialized with the screen showing as follows;

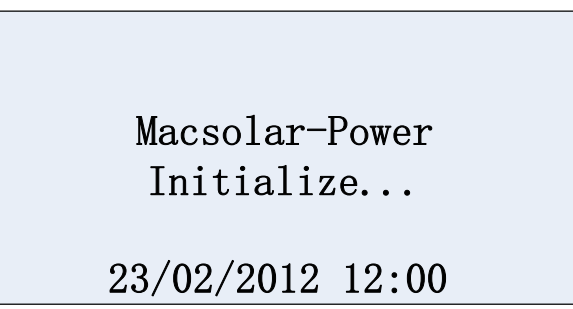

Once fault occurs, Inverter shall display error as shown in below figure, please refer to 7.3 for different error codes. If fault cleared, error display shall disappear immediately while recent 30 fault events shall be recorded.

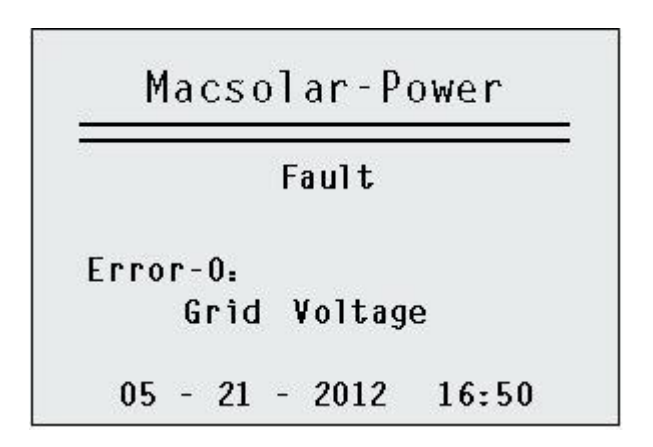

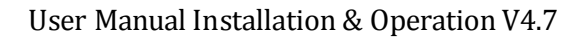

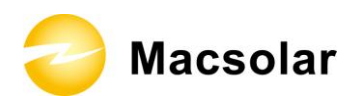

| Placsor |         |
|---------|---------|
| Energy  | Today:  |
|         | 0.57kWh |
| Inst.   | Power:  |
|         | 1250W   |

When Inverter get booted normally, it shall display data as following: Daily generated power, Current inverter power, Total generated power and Total time endurance. Current date and time shall be displayed at the bottom.

|           | in roner   |
|-----------|------------|
| Total     | Energy     |
|           | 10.48kWh   |
| Running   | Time       |
|           | 9.72 hour  |
|           | 9.72 NOU   |
| 05 - 21 - | 2012 14:50 |

After reviewing all information relevant to the system, you are able to enter the main menu by pressing the "OK" button on display panel and acquire any parameter concerning the product which interests you, such as fault info, configuration, language, device info.etc.

Macsolar-Power

```
Fault Info.
Configuration
Language
Device Info.
```

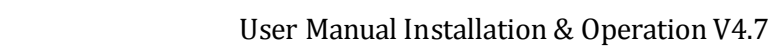

ᇢ Macsolar

Fault info.

Press "Left" key to exit from the submenu and back to main menu. Press the "down" key to select the "Fault Info." option with "OK" for confirmation. You are able to check all record information generated at different moments during the running of inverter. The complete record information including Record code. and definition are summarized in section 7.3. You can also learn about the specific record description according to the corresponding event No. by referring to chapter 7.4 "Further information for the event record".

Fault Info. 1/30 05 - 21 - 2012 14:27 0 02 03 1-1

Configuration

Press "Left" button to exit from the submenu and back to main menu. Press the "down" key to select the "Configuration" option with "OK" for confirmation. Subsequently, you are eligible to set up the "Date/Time", "Address", through manipulation of "up" and "down" button.

| Inverter Addr  |
|----------------|
| Inforvor Addit |
|                |

"Date/Time" Setup:

Use "Up/Down" key to set the number and confirm the settings by "OK" button;

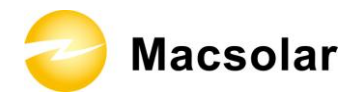

"Address" Setup:

Use "Up/Down" key to set the number and confirm the settings by "OK" button;

 NOTICE

 Possible communication failure due to wrong configuration

 Selection of the inverter's address will directly affect the performance of the data logger.

دد

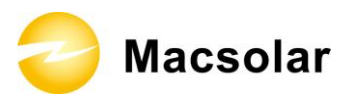

Language

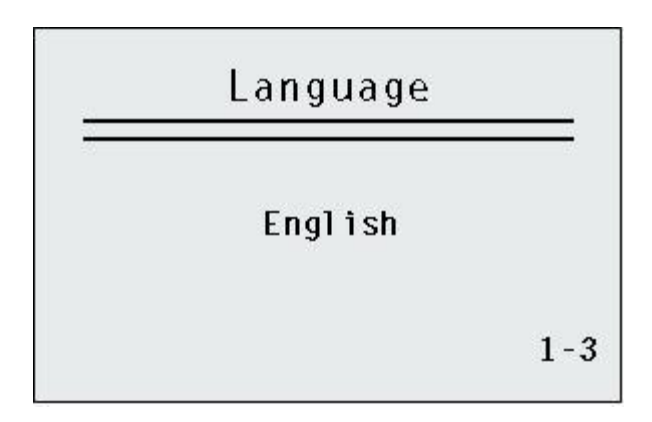

Device info.

Press "Left" key to exit from the submenu and back to main menu. Press the "down" key to select the "Device Info." option with "OK" for confirmation. Then you can get access to system information involving control software, ARM software, serial number, machine type and safety type.

| Inverter | Rating  |
|----------|---------|
| Safety   | Туре    |
| Serial   | Number  |
| Firmware | Version |

Inverter Rating

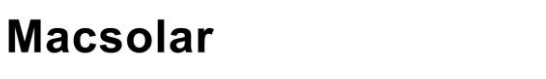

Safety Type

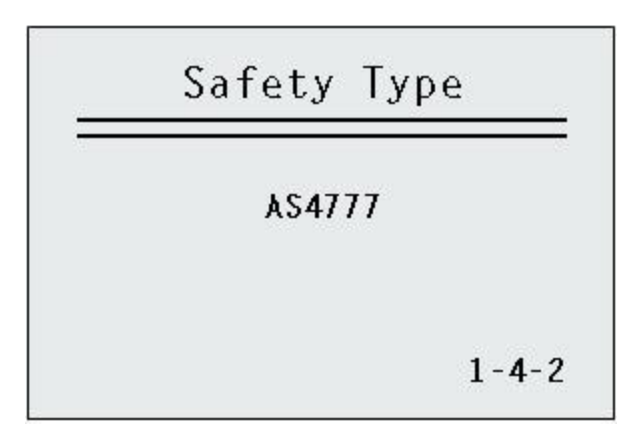

Serial Number

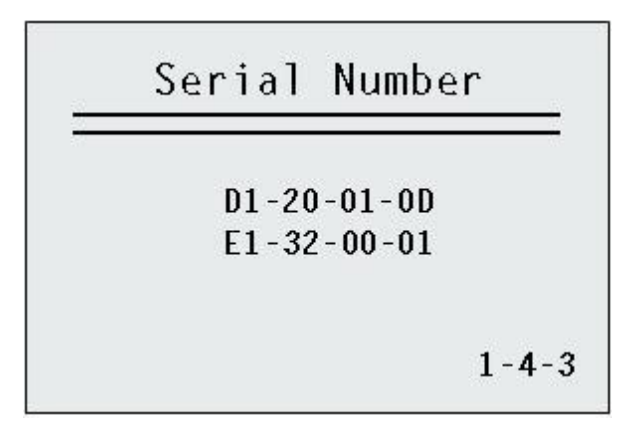

Firmware Version

Firmware Version Ctrl Firmware: V2.1.1 ARM Firmware: V4.1.0 1-4-4

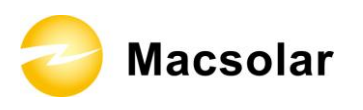

# 7.3 Event number table

If any of the following messages occurs in LCD Screen, or the status LED Light "Fault" is on, there is one or more event that has been detected by Macsolar Inverter.

| Event NO. | Information                  |
|-----------|------------------------------|
| 0         | Grid Voltage Fault           |
| 01        | Grid Overvoltage.10min Fault |
| 02        | Grid Frequency Fault         |
| 03        | Grid Voltage Loss            |
| 04        | DC Bus Overvoltage           |
| 05        | GFCI Fault                   |
| 06        | Inverter Overheat            |
| 07        | Varistor Fault               |
| 08        | PV Overvoltage               |
| 09        | Consistence Fault            |
| 10        | Isolation Fault              |
| 11        | DC Injection Fault           |
| 12        | Device Fault                 |
| 13        | GFCI Device Fault            |
| 14        | Comm. Disturbed              |
| 15        | Current Sensor Fault         |
| 16        | CPU Ref 2.5V Fault           |
| 17        | EEPROM R/W Fault             |
| 18        | DC Injection Device Fault    |
| 19        | Relay Fault                  |
| 20        | AC Over Current              |
| 21        | ARM-Ctrl Comm                |

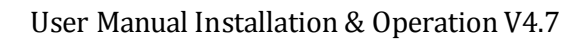

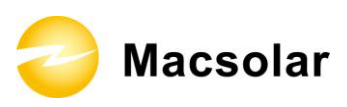

# 7.4 Further information for the event record

## Table 1

### Record originated from inverter fault

| Event No. | Message and course                                                                                                    | Corrective measures                                                                                                    |
|-----------|----------------------------------------------------------------------------------------------------|----------------------------------------------------------------------------------------------------|
| 10        | <ul> <li>"Isolation Fault"</li> <li>The isolation resistance between the DC side to earth is too low.</li> <li>Following conditions might lead to this error: <ul> <li>The isolation of the PV panel is not so good.</li> <li>Internal fault of the inverter.</li> </ul> </li> <li>The inverter will not feed power to the grid when this event occurs.</li> </ul> | <ul> <li>Check the isolation of<br/>the PV panel.</li> <li>If this event occurs<br/>continuously and the<br/>inverter doesn't work:</li> <li>Please contact your<br/>franchiser.</li> </ul> |
| 12        | "Device Fault"<br>A fault has occurred in one or more major<br>components of the inverter.<br>For safety consideration, the inverter will<br>shutdown.                                                                                                    | If this event occurs:<br>– If alarm frequently<br>and the machine<br>cannot work, please<br>write the feedback<br>information form,<br>connect with supplier.                               |
| 13        | "GFCI Device Fault"<br>A fault has occurred to the GFCI detecting<br>circuit.<br>For safety consideration, the inverter will shut<br>down.                                                                                                    | If this event occurs:<br>– If alarm frequently<br>and the machine<br>cannot work, please<br>write the feedback<br>information form,<br>connect with supplier.                               |
| 14        | "Comm. Disturbed"<br>A fault has occurred in the internal<br>communication of the inverter.<br>For safety consideration, the inverter will shut<br>down.                                                                                                    | If this event occurs:<br>– If alarm frequently<br>and the machine<br>cannot work, please<br>write the feedback<br>information form,<br>connect with supplier.                               |

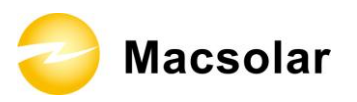

| 15 | "Current Sensor Fault"                           | If this event occurs:                    |
|----|--------------------------------------------------|------------------------------------------|
|    | A fault has occurred in one or more current      | - If alarm frequently<br>and the machine |
|    | sensor of the inventer.                          | write the feedback                       |
|    | For safety consideration, the inverter will shut | information form,                        |
|    | down itself.                                     | connect with supplier.                   |
| 16 | "CPU Ref2.5V Fault"                              | If this event occurs:                    |
|    | The CPU voltage that detected by internal        | – If alarm frequently<br>and the machine |
|    | sensor is deviating the pre-set 2.5V reference   | cannot work, please                      |
|    | line.                                            | write the feedback                       |
|    |                                                  | information form,                        |
| 17 | "EEDDOM P/W Fault"                               | Connect with supplier.                   |
| 1/ |                                                  | – If alarm frequently                    |
|    | Internal device fault.                           | and the machine                          |
|    | For a fate consideration the investor will shot  | cannot work, please                      |
|    | down                                             | write the feedback                       |
|    | down.                                            | connect with supplier                    |
| 18 | "DC Injection Device Fault"                      | If this event occurs:                    |
|    |                                                  | – If alarm frequently                    |
|    | A fault has occurred to the DC current inject    | and the machine                          |
|    | detecting circuit.                               | cannot work, please                      |
|    | For safety consideration, the inverter will shut | information form                         |
|    | down.                                            | connect with supplier.                   |
|    |                                                  |                                          |
| 19 | "Relay Fault"                                    | - Please disconnect the                  |
|    | A fault has occurred to the grid-connecting      | reconnect after a                        |
|    | relay.                                           | short while.                             |
|    |                                                  | If this event occurs                     |
|    | For safety consideration, the inverter will shut | continuously and the                     |
|    | down.                                            | Inverter doesn't work:                   |
|    |                                                  | franchiser                               |
|    |                                                  |                                          |

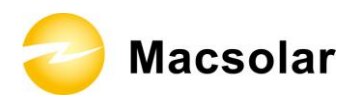

### Table 2

## Other record

| Event No. | Message and course                                                                                                    | Corrective measures                                                                                                    |
|-----------|----------------------------------------------------------------------------------------------------|----------------------------------------------------------------------------------------------------|
| 0         | <ul> <li>"Grid Voltage Fault"</li> <li>The grid voltage has exceeded the permitted range according to local gird regulations.</li> <li>Following conditions might lead to this error: <ul> <li>Grid voltage is out of the range rating.</li> <li>Sudden change to the grid.</li> <li>Grid impedance at the terminal of the inverter is too high.</li> </ul> </li> <li>For safety consideration, the inverter will disconnect from the grid for a short time till the grid return to normal.</li> </ul> | <ul> <li>Check the grid voltage.</li> <li>If this event occurs continuously and the inverter doesn't work:</li> <li>Please contact your franchiser.</li> </ul> |
| 01        | <ul> <li>"Grid Over voltage 10min Fault"</li> <li>The average gird voltage in 10 minutes has exceeded the permitted range according to local gird regulations.</li> <li>Following condition might lead to this error: <ul> <li>Grid voltage is too high.</li> </ul> </li> <li>For safety consideration, the inverter will disconnect from the grid for a short time till the grid return to normal.</li> </ul>                                                                                         | <ul> <li>Check the grid voltage.</li> <li>If this event occurs continuously and the inverter doesn't work:</li> <li>Please contact your franchiser.</li> </ul> |
| 02        | <ul> <li>"Grid Frequency Fault"</li> <li>The grid voltage has exceeded the permitted range according to local gird regulations.</li> <li>Following conditions might lead to this error: <ul> <li>Grid frequency is out of the range rating.</li> <li>Sudden change to the grid.</li> <li>Incorrect safety guide setting.</li> </ul> </li> <li>For safety consideration, the inverter will</li> </ul>                                                                                                   | If this event occurs<br>continuously and the<br>inverter doesn't work:<br>– Please contact your<br>franchiser.                                                 |

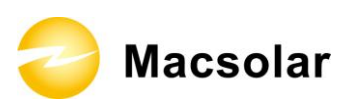

|    | disconnect from the grid for a short time till                                |         |                                                                                                    |
|----|-------------------------------------------------------------------------------|---------|----------------------------------------------------------------------------------------------------|
|    | the grid return to normal.                                                    |         |                                                                                                    |
| 03 | "Grid Voltage Loss"                                                           | _       | Check AC installation                                                                                                    |
|    | The inverter has detected an error in the                                     | _       | Check network                                                                                                    |
|    | cabling and cannot connect to the grid.                                       |         | connection.                                                                                                    |
|    | Following conditions might lead to this error:                                | _       | Check fuse.<br>If this event occurs                                                                                                    |
|    | <ul> <li>Network connection installation is<br/>inappropriate.</li> </ul>     |         | continuously and the inverter doesn't work:                                                                                                    |
|    | <ul> <li>Cabling inappropriate.</li> </ul>                                    | _       | Please contact your                                                                                                    |
|    | – Grid power-off.                                                             |         | franchiser.                                                                                                    |
|    | – AC output fuse open.                                                        |         |                                                                                                    |
|    | Event 0 and event 2 may be reported                                           |         |                                                                                                    |
|    | additionany.                                                                  |         |                                                                                                    |
| 04 | "DC Bus Over voltage"                                                         | _       | Please immediately                                                                                                    |
|    | The voltage of the DC Bus is too high                                         |         | disconnect the DV                                                                                                    |
|    | Following conditions might lead to this error:                                |         | strings (see chapter                                                                                                    |
|    |                                                                               |         | 6.5 "DC side                                                                                                    |
|    | - The input voltage of the PV string is                                       |         | Disconnection").                                                                                                    |
|    | too high.                                                                     | —       | Measure the DC                                                                                                    |
|    | - The DC to DC function is out of                                             |         | voltage of the strings                                                                                                    |
|    | For safety consideration, the inverter will                                   |         | the value is in the                                                                                                    |
|    | disconnects itself from the grid.                                             |         | range of specified DC                                                                                                    |
|    |                                                                               |         | voltage from                                                                                                    |
|    |                                                                               |         | datasheet. If the                                                                                                    |
|    |                                                                               |         | voltage is still too                                                                                                    |
|    |                                                                               |         | consultation with the                                                                                                    |
|    |                                                                               |         | system installer.                                                                                                    |
|    |                                                                               |         | Otherwise, please                                                                                                    |
|    |                                                                               |         | contact your                                                                                                    |
| 05 | "GECLEaut"                                                                    |         | Iranchiser.                                                                                                    |
| 05 | Or CI Faun                                                                    | _       | system installer to                                                                                                    |
|    | The inverter has detected a ground fault in the                               |         | renovate the ground                                                                                                    |
|    | PV system.                                                                    |         | fault.                                                                                                    |
|    |                                                                               | If      | this event occurs                                                                                                    |
|    |                                                                               |         | inverter doesn't work                                                                                                    |
|    |                                                                               | _       | Please contact vour                                                                                                    |
| 05 | "GFCI Fault"<br>The inverter has detected a ground fault in the<br>PV system. | _<br>If | contact your<br>franchiser.<br>Please refer to the PV<br>system installer to<br>renovate the ground<br>fault.<br>this event occurs<br>continuously and the<br>inverter doesn't work:<br>Please contact your |

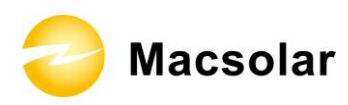

|    |                                                                                                    | franchiser.                                                                                                    |
|----|----------------------------------------------------------------------------------------------------|----------------------------------------------------------------------------------------------------|
| 06 | "Inverter Over heat"                                                                                                    | – Please ensure sufficient ventilation.                                                                                                    |
|    | The temperature of the heat sink is too high.                                                                                                    | If this event occurs                                                                                                    |
|    | Following conditions might lead to this error:                                                                                                    | continuously and the inverter doesn't work:                                                                                                    |
|    | <ul> <li>Sensor of the temperature defective.</li> <li>Overheating inside.</li> <li>Not sufficient ventilation.</li> <li>For safety consideration, the inverter will disconnect from the grid until the temperature return to normal.</li> </ul>                                                       | – Please contact your franchiser.                                                                                                    |
| 07 | "Varistor Fault"                                                                                                    | If this event occurs:                                                                                                    |
|    | The varistor on the DC side is defected.<br>Following conditions might lead to this error:<br>– Varistor is burst due to high voltage                                                                                                    | <ul> <li>Please check the varistors as chapter</li> <li>5.6 "Check Varistors".</li> <li>If this error is not</li> </ul>                                                                                       |
|    | surge such as thunder lightning.<br>– Varistor is ageing invalid                                                                                                    | <ul> <li>n time ener is net solvable:</li> <li>please contact your franchiser.</li> </ul>                                                                                                    |
| 08 | <ul> <li>"PV Over voltage"</li> <li>The DC input voltage which connects to the inverter is too high.</li> <li>Following conditions might lead to this error: <ul> <li>The open-circuit voltage of the PV generator is higher than the maximum DC input voltage of the inverter.</li> </ul> </li> </ul> | <ul> <li>Please immediately disconnect the inverter from the PV strings (see chapter 6.5 "DC side Disconnection").</li> <li>Check the DC voltage of the strings for adherence to the maximum input</li> </ul> |
|    | <ul> <li>Sudden DC surge.</li> <li>Junction temperature of solar panel too<br/>low.</li> <li>Event 8 may be reported additionally.</li> </ul>                                                                                                    | voltage of the<br>inverter, before you<br>reconnect the inverter<br>to the PV strings.                                                                                                    |
| 09 | "Consistence Fault"<br>Internal fault has occurred for the inverter.                                                                                                    | If this event occurs<br>continuously and the<br>inverter doesn't work:<br>- Please contact your<br>franchiser.                                                                                                |

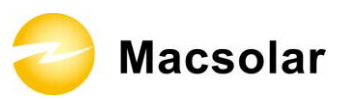

| 11 | "DC Injection Fault"                                                                       | If this event occurs                                                                                                    |
|----|--------------------------------------------------------------------------------------------|----------------------------------------------------------------------------------------------------|
|    | The direct current injecting to the grid exceeds<br>the permitted range.                   | <ul><li>continuously and the inverter doesn't work:</li><li>– Please contact your</li></ul>                                 |
|    | Following conditions might lead to this error:                                             | franchiser.                                                                                                    |
|    | <ul> <li>Sudden input power change due to cloud.</li> </ul>                                |                                                                                                    |
| 20 |                                                                                            |                                                                                                    |
| 20 | "AC Over Current"<br>The detected AC current has exceeded the pre-<br>set Max. AC Current. | <ul> <li>Check the AC<br/>network to find out<br/>the short circuit, then<br/>restart the inverter<br/>manually.</li> </ul> |
|    | Following causes might lead to this error:                                                 | If this event occurs                                                                                                    |
|    | <ul> <li>Short circuit happens in the grid.</li> </ul>                                     | continuously and the inverter doesn't work:                                                                                 |
|    |                                                                                            | – Please contact your franchiser.                                                                                           |
| 21 | "ARM-Ctrl Comm"                                                                            | If this event occurs                                                                                                    |
|    |                                                                                            | continuously and the                                                                                                    |
|    | because no communication between ARM                                                       | inverter doesn't work:                                                                                                    |
|    | board and Control board so the fault keeping                                               |                                                                                                    |
|    | exist                                                                                      | <ul> <li>Please contact your<br/>franchiser.</li> </ul>                                                                     |
|    | Following causes might lead to this error:                                                 |                                                                                                    |
|    | – board fall off with control board                                                        |                                                                                                    |

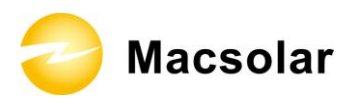

## Table 3

## Explanation of fault grades

| Fault<br>grades | Description                                                                | Power<br>(Green<br>LED) | Run<br>(Yellow<br>LED) | Fault<br>(Red<br>LED) | Event No.                               |
|-----------------|----------------------------------------------------------------------------|-------------------------|------------------------|-----------------------|-----------------------------------------|
| А               | Inverter is stopped due to equipment fault.                                | On                      | Off                    | On                    | 10,12,13,14,<br>15,16,17,18,<br>19,21   |
| В               | Inverter is stopped due to<br>restorable faults and<br>environment faults. | On                      | Off                    | Flash<br>( 1Hz )      | 0,01,02,03,0<br>4,05,06,08,0<br>9,11,20 |
| С               | voltage dependent<br>resistor fault                                        | On                      | On                     | Flash<br>(1Hz)        | 07                                      |

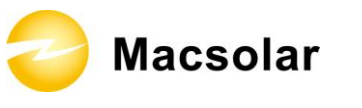

# 8. **Recycling and Disposal**

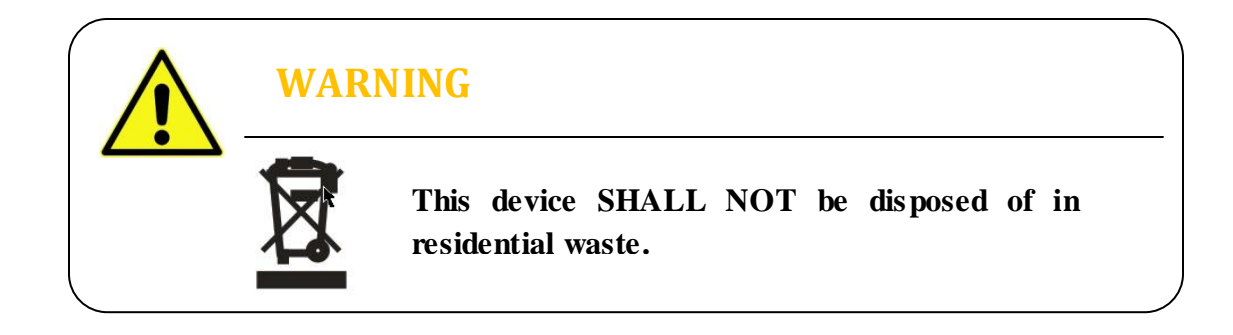

To comply with European Directive 2002/96/EC on waste Electrical and Electronic Equipment and its implementation as national law, electrical equipment that has reached the end of its life must be collected separately and returned to an approved recycling facility. Any device that you no longer required must be returned to your dealer or you must fine an approved collection and recycling facility in your area.

Ignoring this EU Directive may have severe affects on the environment and your health.

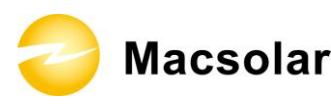

# 9. GUARANTY SCOPE AND GUARANTY SERVICE

## 9.1 Macsolar Factory Guaranty Scope

This guaranty declaration is solely applied to the following Macsolar Grid-Tied Solar Inverter:

- Macsol-TL3K
- Macsol-TL3.6K
- Macsol-TL4K
- Macsol-TL5K

For the above named products, you will receive a Macsolar factory warranty card which will valid for 5 years from the date of purchase. The Macsolar factory warranty covers any costs which you incur for repair or replacement parts during the agreed period beginning at the date of purchase of the device, subject to the conditions listed below. This is not associated with a durability warranty.

You have the possibility of purchasing an extension of this Macsolar factory warranty within the 5 year term of the Macsolar factory warranty. The prices are based on the respective Macsolar price list valid at the time the warranty extension was signed.

# 9.2 Guaranty Conditions

This guaranty declaration is solely applied when any defect of Macsolar inverter is detected.

If a device becomes defective during the Macsolar guaranty period, and it is proved that further functional performance is impossible, the device will be, as selected by Macsolar:

- Repair the defect at the factory free of charge within the guaranty period.
- Exchange for a replacement device of equivalent value according to model and age.

If it is the latter case, the remainder of the warranty entitlement will be automatically transferred to the replacement device. In this case, you will not receive a new certificate since your entitlement is already documented at Macsolar.

ᇢ Macsolar

# NOTICE

If exchange for a replacement device of equivalent value according to model and age is needed. The defected unit must, where possible, be returned in its original or equivalent packaging.

Macsolar will only perform guaranty service only if the user provides a copy of invoice which was issued to the user by the dealer and a completed warranty card. If any one of these two is missing, Macsolar has the rights to deny the guaranty service or only provide paid service.

# 9.3 Guaranty Exclusion

Guaranty declaration is excluded in the following cases:

- Transport damage
- Improper installation and installation that does not comply with standards
- Use of the devices in ways not intended
- Improper operations without following the user manual
- Operation of units with defective protective equipment which might lead to damage
- Unauthorized modifications to the units or repair attempts
- Influence of foreign objects and force majeure (lightning, grid overvoltage, severe weather, fire)
- Insufficient ventilation of the unit
- Failure to observe the relevant safety regulations

If the device becomes defective when in any of the above cases, Macsolar will not perform guaranty service and the user shall take whole responsibility for the defects.

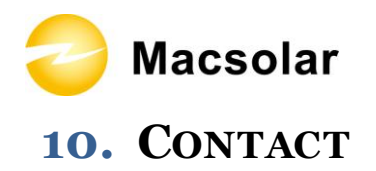

### Shanghai Headquarter

Level 4, 7/836 Shengli Road , Pudong ,CN-201201 , Shanghai. P.R. China Tel: (+86)-21-50720885 / (+86)-21-68689998 Fax: (+86)-21-50720639 Email: info@macsolar-power.com www.macsolar-power.com

#### Service line

Tel: (+86)-21-50720885 / (+86)-21-68689998 Fax: (+86)-21-50720639 Email: service@macsolar-power.com www.macsolar-power.com Macsolar

# **11.** System Commissioning Confirmation Report

This report confirms successful commissioning of a Photovoltaic-Inverter System connected to the public electricity distribution network.

One Commissioning Sheet per installation is to be returned to the Authorized Distributor to activate any and all inverter warranty. Failure to return this Commissioning Report may void all inverter warranty.

#### Site Details

| Address of Installation:       |  |
|--------------------------------|--|
| No;                            |  |
| Street:                        |  |
| Town:                          |  |
| State:                         |  |
| Post Code:                     |  |
| Address Telephone Number:      |  |
| Distribution Network Operator: |  |

#### **Contact Details**

| Inverter Owner:           |  |
|---------------------------|--|
| Contact Person:           |  |
| Contact Telephone Number: |  |
| Contact E-mail Address:   |  |

### **Macsolar Inverter Details**

| Inverter Model:                 |                            |   |
|---------------------------------|----------------------------|---|
| Inverter Serial Number:         |                            |   |
| Software Version Numbers:       | (a)Control Software:       |   |
|                                 | (b)Display Software:       |   |
| Inverter Rating(kW):            |                            |   |
| Number of Inverter MPPT Inputs: |                            |   |
| Location of Inverter Within     | Place a $\times$ in the    | X |
| Installation:                   | appropriate box            |   |
|                                 | Outside Under Array        |   |
|                                 | Outside Exposed to Weather |   |
|                                 | Outside Under Cover        |   |
|                                 | Inside Building            |   |
|                                 | Other                      |   |
| Location of dc array isolator:  |                            |   |

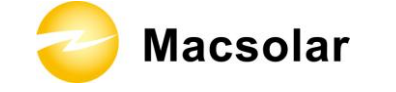

### Installed Photovoltaic Modules

|                              | Array String |                          |         | 1    | 2      | 3 |                                              | 4       |          |     |         |
|------------------------------|--------------|--------------------------|---------|------|--------|---|----------------------------------------------|---------|----------|-----|---------|
|                              | Nu           | Number Of Modules/String |         |      |        |   |                                              |         |          |     |         |
|                              |              |                          |         |      |        |   |                                              |         |          |     |         |
| String 1 Module Details      |              |                          |         |      |        |   |                                              |         |          |     |         |
| MPPT Input:                  | √            | the M                    | PPT nur | nber | 1      | 2 |                                              |         |          |     |         |
| Module Brand and Type:       |              |                          |         |      |        |   |                                              |         |          |     |         |
| Module Nominal Power (Wp) :  |              |                          |         |      |        |   |                                              |         |          |     |         |
| Voc @ 25Deg.C(V dc):         |              |                          |         |      |        |   |                                              |         |          |     |         |
| Isc @ 25Deg.C(A dc):         |              |                          |         |      |        |   |                                              |         |          |     |         |
| Max Power @ 25Deg.C(W):      |              |                          |         |      |        |   |                                              |         |          |     |         |
| No. of Cells in module:      |              |                          |         |      |        |   |                                              |         |          |     |         |
| String 2 Module Details      |              |                          |         |      |        |   |                                              |         |          |     |         |
| MPPT Input:                  | 1            | the M                    | PPT nur | nber | 1      | 2 |                                              |         |          |     |         |
| Module Brand and Type:       |              |                          |         |      |        |   |                                              |         |          |     |         |
| Module Nominal Power (Wp) :  |              |                          |         |      |        |   |                                              |         |          |     |         |
| Voc @ 25Deg.C(V dc):         |              |                          |         |      |        |   |                                              |         |          |     |         |
| Isc @ 25Deg.C(A dc):         |              |                          |         |      |        |   |                                              |         |          |     |         |
| Max Power @ 25Deg.C(W):      |              |                          |         |      |        |   |                                              |         |          |     |         |
| No. of Cells in module:      |              |                          |         |      |        |   |                                              |         |          |     |         |
| String 2 Modulo Dotoila      |              |                          |         |      |        |   |                                              |         |          |     |         |
| String 5 Module Details      | ,            |                          |         |      | 1      | 2 |                                              |         |          |     |         |
| MPP1 Input:                  | √            | the M                    | PPT nur | nber | I      | 2 |                                              | 1       |          |     |         |
| Module Brand and Type:       |              |                          |         |      |        |   |                                              |         |          |     |         |
| Module Nominal Power (Wp) :  |              |                          |         |      |        |   |                                              |         |          |     |         |
| Voc @ 25Deg.C(V dc):         |              |                          |         |      |        |   |                                              |         |          |     |         |
| Isc @ 25Deg.C(A dc):         |              |                          |         |      |        |   |                                              |         |          |     |         |
| Max Power @ 25Deg.C(W):      |              |                          |         |      |        |   |                                              |         |          |     |         |
| No. of Cells in module:      |              |                          |         |      |        |   |                                              |         |          |     |         |
| String 4 Module Details      |              |                          |         |      |        |   |                                              |         |          |     |         |
| MPPT Input:                  | ~            | the M                    | PPT nur | nber | 1      | 2 |                                              |         |          |     |         |
| Module Brand and Type:       | ,            |                          |         |      |        |   |                                              | 1       |          |     |         |
| Module Nominal Power (Wp) :  |              |                          |         |      |        |   |                                              |         |          |     |         |
| Voc @ 25Deg.C(V dc):         |              |                          |         |      |        |   |                                              |         |          |     |         |
| Isc @ 25Deg.C(A dc):         |              |                          |         |      |        |   |                                              |         |          |     |         |
| Max Power @ 25Deg.C(W):      |              |                          |         |      |        |   |                                              |         |          |     |         |
| No. of Cells in module:      |              |                          |         |      |        |   |                                              |         | <u> </u> |     |         |
|                              |              |                          |         |      |        |   | String1                                      | String2 | Strin    | ıg3 | String4 |
| String Test:                 |              |                          |         |      |        |   |                                              |         |          |     |         |
| Voc (V):                     |              |                          |         |      |        |   |                                              |         |          |     |         |
| Isc (A):                     |              |                          |         |      |        |   |                                              |         | 1        |     |         |
| Sun Intensity When Measured: | Hig          | h                        |         |      | Mediur | n | <u>    I                                </u> | Low     | <u> </u> |     |         |

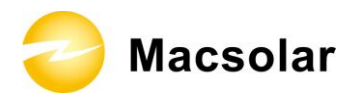

## Wiring and Connection to Grid

| Protective Device (dc Side):   |                 |      |
|--------------------------------|-----------------|------|
| Туре:                          |                 |      |
| Rating (A dc):                 |                 |      |
| Rating (V dc):                 |                 |      |
| Capacity (kA dc):              |                 |      |
|                                |                 |      |
| Array Wiring:                  | mm <sup>2</sup> |      |
| Earth:                         | mm <sup>2</sup> |      |
|                                |                 |      |
| Polarity and Insulation        |                 |      |
| Array Insulation Test Voltage: | V dc            |      |
| Positive Earth (M $\Omega$ ):  |                 |      |
| Negative Earth (M $\Omega$ ):  |                 |      |
|                                |                 |      |
| Protective Device (ac Side):   |                 |      |
| Type:                          |                 |      |
| Rating (A ac):                 |                 |      |
| Rating (V ac):                 |                 |      |
| Capacity (kA ac):              |                 |      |
|                                |                 | <br> |
| AC wiring:                     | mm <sup>2</sup> |      |
| Earth:                         | mm <sup>2</sup> |      |

🔵 Macsolar

### PV System – Installation Check List

#### General installation

- Equipment compliant with standards. correctly selected & not damaged
- Equipment accessible for operation, Inspection & maintenance
- Equipment and accessories correctly connected
- Particular protective measures for special location
- Equipment and protective measures appropriate to external influences
- System installed to prevent mutual detrimental influence
- □ Conductors connected and identified
- Conductors selected for current carrying capacity and voltage drop
- Conductors routed in safe zone or protected against mechanical damage
- Presence of fire barriers, seals and protection against thermal effects

### General installation (mechanical)

- □ Ventilation provided behind array to prevent overheating/fire risk
- □ Array frame & material corrosion proof
- Array frame correctly fixed and stable; Roof fixings weatherproof
- □ Cable entry weatherproof

#### Protection against overvoltage/electric shock

- Live parts insulated, protected by barrier/enclosure, placed out of reach or Class II
- Array frame equipotential bonding present (only relevant if required)
- □ Surge protection devices present (only relevant if required)
- □ RCD provided (only relevant if required)
- □ Frame correctly integrated with existing LPS installation

#### DC System

- D Physical separation of ac and de cables
- Dc switch disconnect fitted
- Dc cables protective and reinforced insulation (only relevant if required)
- $\Box$  All dc components rated for operation at max dc system voltage (Voc stc x 1.25)
- □ PV strings fused or blocking diodes fitted (only relevant if required)

### AC System

- $\Box$  Ac isolator lockable in off position only
- □ Inverter protection settings to local regulations

### Labeling & identification

- General labeling of circuits, protective devices, switches and terminals
- D PV system schematic displayed on site
- □ Protection setting & installer details displayed on site
- Emergency shutdown procedure displayed on site
- $\Box$  Ac isolator clearly labeled
- □ Ac isolator / junction boxes suitably labeled
- □ Signs & labels suitably affixed and durable

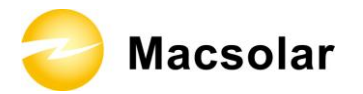

**Comments (Separate Page if Necessary)** 

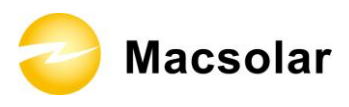

## Installer

| Company Name:                 |
|-------------------------------|
| Registration No.:             |
| Installation Supervisor Name: |
| Contractor License Number.:   |
| Contact Telephone:            |
| Email Address:                |
| Date Installed:               |
| Signature:                    |
| Name:                         |
| Date:                         |
|                               |
|                               |
|                               |
|                               |
|                               |

😂 Macsolar

# **ABBREVIATION**

| LCD          | Liquid Crystal Display                                                                                    |
|--------------|----------------------------------------------------------------------------------------------------|
| LED          | Light Emitting Diode                                                                                      |
| MPPT         | Maximum Power Point Tracking                                                                              |
| PV           | Photovoltaic                                                                                              |
| GFCI         | Ground Fault Circuit Interrupter                                                                          |
| Vdc          | Voltage at the DC side                                                                                    |
| Vac          | Voltage at the AC side                                                                                    |
| Vmpp         | Voltage at the Maximum Power Point                                                                        |
| Impp         | Amperage at Maximum Power Point                                                                           |
| Voc          | Open Circuit Voltage                                                                                      |
| Isc          | Short Circuit Current                                                                                     |
| AC           | Alternating Current (Form of electricity supplied by Utility Company)                                     |
| DC           | Direct Current (Form of electricity generated by PV modules)                                              |
| VDE 0126-1-1 | German standards for establishing suitability for Grid Connection of the                                  |
|              | Inverter.                                                                                                 |
| DC Switch    | Switch in the DC Circuit. Disconnects DC source from Inverter. May be integrated or external to Inverter. |